# My MacBook®

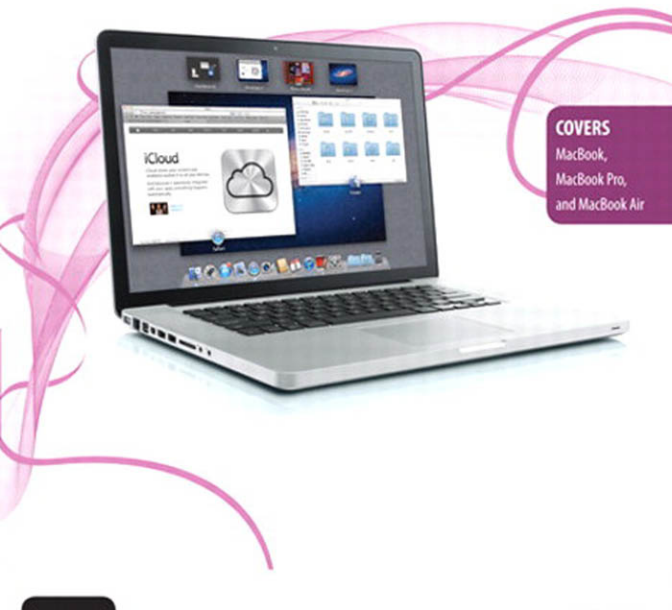

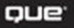

John Ray

# My MacBook<sup>®</sup>

# Lion Edition

John Ray

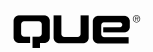

800 East 96th Street, Indianapolis, Indiana 46240 USA

### My MacBook® (Lion Edition)

### Copyright © 2012 by Pearson Education

All rights reserved. No part of this book shall be reproduced, stored in a retrieval system, or transmitted by any means, electronic, mechanical, photocopying, recording, or otherwise, without written permission from the publisher. No patent liability is assumed with respect to the use of the information contained herein. Although every precaution has been taken in the preparation of this book, the publisher and author assume no responsibility for errors or omissions. Nor is any liability assumed for damages resulting from the use of the information contained herein.

ISBN-13:978-0-7897-4832-4

ISBN-10:0-7897-4832-0

Library of Congress Cataloging-in-Publication data is on file.

First Printing: September 2011

#### Trademarks

All terms mentioned in this book that are known to be trademarks or service marks have been appropriately capitalized. Que Publishing cannot attest to the accuracy of this information. Use of a term in this book should not be regarded as affecting the validity of any trademark or service mark.

### Warning and Disclaimer

Every effort has been made to make this book as complete and as accurate as possible, but no warranty or fitness is implied. The information provided is on an "as is" basis. The author and the publisher shall have neither liability nor responsibility to any person or entity with respect to any loss or damages arising from the information contained in this book.

#### **Bulk Sales**

Que Publishing offers excellent discounts on this book when ordered in quantity for bulk purchases or special sales. For more information, please contact

U.S. Corporate and Government Sales 1-800-382-3419 corpsales@pearsontechgroup.com

For sales outside of the U.S., please contact

International Sales international@pearson.com EDITOR-IN-CHIEF Greg Wiegand

Acquisitions/ Development Editor Laura Norman

MANAGING EDITOR Kristy Hart

PROJECT EDITOR Anne Goebel

SENIOR INDEXER Cheryl Lenser

Proofreader Kathy Ruiz

TECHNICAL EDITOR Paul Sihvonen-Binder

PUBLISHING COORDINATOR Cindy Teeters

BOOK DESIGNER Anne Jones

Сомрозітоя Nonie Ratcliff

# **Contents at a Glance**

| Prologue   |                                                       |
|------------|-------------------------------------------------------|
| Chapter 1  | Managing Your MacBook Desktop                         |
| Chapter 2  | Making the Most of Your MacBook's Screen Space 33     |
| Chapter 3  | Connecting Your MacBook to a Network                  |
| Chapter 4  | Communicating Online with Your MacBook                |
| Chapter 5  | Managing Contacts and Appointments                    |
| Chapter 6  | Sharing Devices, Files, and Services on a Network 171 |
| Chapter 7  | Accessing Entertainment on the Go                     |
| Chapter 8  | Installing and Managing Software on Your MacBook 227  |
| Chapter 9  | Making the Most of Your MacBook Hardware              |
| Chapter 10 | Connecting Devices to Your MacBook                    |
| Chapter 11 | Securing and Protecting Your MacBook Data             |
| Chapter 12 | Troubleshooting Your MacBook System                   |
| Chapter 13 | Upgrading Your MacBook                                |
|            | Index                                                 |

# **Table of Contents**

| Prologue              |                                                           |                 |
|-----------------------|-----------------------------------------------------------|-----------------|
| Chapter 1             | Managing Your MacBook Desktop                             | <b>13</b>       |
| Organiz               | ing in the Dock                                           | 14              |
| Custom                | izing Finder Windows                                      | 18              |
| Arrangi               | ng and Grouping Files                                     | 20              |
| Preview               | ing Document Contents with Ouick Look                     | 22              |
| Usina In              | stant-Access Utilities in the Dashboard                   | 24              |
| Finding               | Information with Spotlight                                |                 |
| Chapter 2<br>Introdue | Making the Most of Your MacBook's Screen Space            | <b>33</b>       |
| Swimmi                | ng in a Sea of Application Windows with Mission Control   |                 |
| Managi                | ng and Launching Applications with Launchpad              |                 |
| Chapter 3<br>Introduc | Connecting Your MacBook to a Network                      | <b>49</b><br>49 |
| Connec                | ting to a Wired Network                                   | 50              |
| Connec                | ting to a Wireless Network                                | 51              |
| Manuall               | y Configuring Network Settings                            |                 |
| Making<br>and         | Mobile Connections with the iPhone<br>Cellular Data Cards | 62              |
| Creating              | y Virtual Private Network Connections                     | 69              |
| Managi<br>and         | ng Multiple Connections with Locations<br>Configurations  |                 |
| Seeking               | Automated Network Assistance                              |                 |
| Chapter 4<br>Introdue | Communicating Online with Your MacBook                    |                 |
| Getting               | Started with Accounts                                     |                 |
| Using N               | ail                                                       |                 |
| Instant               | Messaging with iChat                                      | 107             |
| Video C               | alls with FaceTime                                        | 121             |
| Web Bro               | owsing in Safari                                          | 127             |

| Introduc                                                                                                    | tion                                                                                                    | <b>141</b>                                                                                            |
|----------------------------------------------------------------------------------------------------|----------------------------------------------------------------------------------------------------|----------------------------------------------------------------------------------------------------|
| Managir                                                                                                    | g Contacts in Address Book                                                                                                    | 142                                                                                                   |
| Working                                                                                                    | with Schedules in iCal                                                                                                    | 153                                                                                                   |
| Chapter 6<br>Introduc                                                                                                    | Sharing Devices, Files, and Services on a Network                                                                                                    | <b>171</b><br>171                                                                                     |
| File Shai                                                                                                    | ing on Your MacBook                                                                                                    | 172                                                                                                   |
| Sharing                                                                                                    | Printers                                                                                                    | 182                                                                                                   |
| Sharing                                                                                                    | a Scanner                                                                                                    | 185                                                                                                   |
| Sharing                                                                                                    | an Optical Drive                                                                                                    | 187                                                                                                   |
| Sharing                                                                                                    | Your MacBook Screen                                                                                                    | 189                                                                                                   |
| Sharing                                                                                                    | Your Internet Connection                                                                                                    | 195                                                                                                   |
| Chapter 7<br>Introduc                                                                                                    | Accessing Entertainment on the Go                                                                                                    | <b>199</b>                                                                                            |
| Using D                                                                                                    | /D Player                                                                                                    | 200                                                                                                   |
| Viewing                                                                                                    | Browser Video or Downloaded Video Files                                                                                                    | 203                                                                                                   |
| Creating                                                                                                    | a Media Library in iTunes                                                                                                    | 207                                                                                                   |
|                                                                                                    |                                                                                                    |                                                                                                    |
| Chapter 8<br>Introduc                                                                                                    | Installing and Managing Software on Your MacBook                                                                                                    | 227 227                                                                                               |
| Chapter 8<br>Introduc<br>Mac App                                                                                                    | Installing and Managing Software on Your MacBook<br>tion                                                                                                    | 227<br>227<br>228                                                                                     |
| Chapter 8<br>Introduc<br>Mac App<br>Installing                                                                                                    | Installing and Managing Software on Your MacBook<br>tion<br>Store<br>Non-App Store Applications                                                                                                    | 227<br>227<br>228<br>235                                                                              |
| Chapter 8<br>Introduc<br>Mac App<br>Installing<br>Upgradi                                                                                                    | Installing and Managing Software on Your MacBook<br>tion<br>Store<br>9 Non-App Store Applications<br>ng Your Operating System                                                                                                    | 227<br>227<br>228<br>235<br>239                                                                       |
| Chapter 8<br>Introduce<br>Mac App<br>Installing<br>Upgradi<br>Chapter 9<br>Introduce                                                                                                    | Installing and Managing Software on Your MacBook<br>tion<br>Store<br>Non-App Store Applications<br>ng Your Operating System<br>Making the Most of Your MacBook Hardware<br>tion                                                                                                    | 227<br>228<br>235<br>239<br>245                                                                       |
| Chapter 8<br>Introduce<br>Mac App<br>Installing<br>Upgradi<br>Chapter 9<br>Introduce<br>Balancin                                                                                                  | Installing and Managing Software on Your MacBook<br>tion<br>Store<br>Non-App Store Applications<br>ng Your Operating System<br>Making the Most of Your MacBook Hardware<br>tion<br>g Battery Life and Performance                                                                                                    | 227<br>227<br>228<br>235<br>239<br>239<br>245<br>245<br>245                                           |
| Chapter 8<br>Introduce<br>Mac App<br>Installing<br>Upgradi<br>Chapter 9<br>Introduce<br>Balancin<br>Updatin                                                                                       | Installing and Managing Software on Your MacBook<br>tion<br>Store<br>Non-App Store Applications<br>ng Your Operating System<br>Making the Most of Your MacBook Hardware<br>tion<br>g Battery Life and Performance<br>g Keyboard Settings                                                                                                    | 227<br>228<br>235<br>239<br>245<br>245<br>246<br>246<br>249                                           |
| Chapter 8<br>Introduce<br>Mac App<br>Installing<br>Upgradi<br>Chapter 9<br>Introduce<br>Balancin<br>Updatin<br>Changin                                                                            | Installing and Managing Software on Your MacBook<br>tion<br>Store<br>Non-App Store Applications<br>ng Your Operating System<br>Making the Most of Your MacBook Hardware<br>tion<br>g Battery Life and Performance<br>g Keyboard Settings<br>g Trackpad Options                                                                                                    | 227<br>228<br>235<br>239<br>245<br>245<br>246<br>249<br>253                                           |
| Chapter 8<br>Introduce<br>Mac App<br>Installing<br>Upgradi<br>Chapter 9<br>Introduce<br>Balancin<br>Updatin<br>Changin<br>Adjustin                                                                | Installing and Managing Software on Your MacBook<br>tion<br>Store<br>Non-App Store Applications<br>ng Your Operating System<br>Making the Most of Your MacBook Hardware<br>tion<br>g Battery Life and Performance<br>g Keyboard Settings<br>g Trackpad Options<br>g the LCD Display                                                                                                    | 227<br>228<br>235<br>239<br>245<br>245<br>246<br>249<br>253<br>254                                    |
| Chapter 8<br>Introduce<br>Mac App<br>Installing<br>Upgradi<br>Chapter 9<br>Introduce<br>Balancin<br>Updatin<br>Changin<br>Adjustin<br>Setting 3                                                   | Installing and Managing Software on Your MacBook<br>tion<br>Store<br>Non-App Store Applications<br>ng Your Operating System<br>Making the Most of Your MacBook Hardware<br>tion<br>g Battery Life and Performance<br>g Keyboard Settings<br>g Trackpad Options<br>g the LCD Display<br>Sound Input and Output                                                                                          | 227<br>228<br>235<br>239<br>245<br>245<br>246<br>249<br>253<br>254<br>254                             |
| Chapter 8<br>Introduce<br>Mac App<br>Installing<br>Upgradi<br>Chapter 9<br>Introduce<br>Balancin<br>Updatin<br>Changin<br>Adjustin<br>Setting 2<br>Recordin                                       | Installing and Managing Software on Your MacBook<br>tion<br>Store<br>Non-App Store Applications<br>ng Your Operating System<br>Making the Most of Your MacBook Hardware<br>tion<br>g Battery Life and Performance<br>g Keyboard Settings<br>g Trackpad Options<br>g the LCD Display<br>Sound Input and Output<br>ng Audio, Video, and Screen Actions                                                   | 227<br>228<br>235<br>239<br>245<br>246<br>249<br>253<br>254<br>254<br>260<br>264                      |
| Chapter 8<br>Introduce<br>Mac App<br>Installing<br>Upgradi<br>Chapter 9<br>Introduce<br>Balancin<br>Updatin<br>Changin<br>Adjustin<br>Setting 2<br>Recordir<br>Chapter 10                         | Installing and Managing Software on Your MacBook<br>tion<br>Store<br>Non-App Store Applications<br>ng Your Operating System<br>Making the Most of Your MacBook Hardware<br>tion<br>g Battery Life and Performance<br>g Keyboard Settings<br>g Trackpad Options<br>g the LCD Display<br>Sound Input and Output<br>ng Audio, Video, and Screen Actions<br>Connecting Devices to Your MacBook<br>tion     | 227<br>228<br>235<br>239<br>245<br>245<br>246<br>249<br>253<br>254<br>260<br>264<br>264<br>273        |
| Chapter 8<br>Introduce<br>Mac App<br>Installing<br>Upgradi<br>Chapter 9<br>Introduce<br>Balancin<br>Updatin<br>Changin<br>Adjustin<br>Setting 2<br>Recordin<br>Chapter 10<br>Introduce<br>Connect | Installing and Managing Software on Your MacBook<br>tion<br>o Store<br>g Non-App Store Applications<br>ng Your Operating System<br>Making the Most of Your MacBook Hardware<br>tion<br>g Battery Life and Performance<br>g Keyboard Settings<br>g Trackpad Options<br>g the LCD Display<br>Sound Input and Output<br>ng Audio, Video, and Screen Actions<br>Connecting Devices to Your MacBook<br>tion | 227<br>228<br>235<br>239<br>245<br>245<br>246<br>249<br>253<br>254<br>260<br>264<br>264<br>273<br>273 |

| Using Bluetooth Devices                               | 276 |
|-------------------------------------------------------|-----|
| Using External Displays and Projectors                | 282 |
| Connecting and Using a Printer                        |     |
| Connecting and Using a Scanner                        | 289 |
| Chapter 11 Securing and Protecting Your MacBook Data  | 295 |
| Introduction                                          | 295 |
| Working with Users and Groups                         | 296 |
| Tracking Passwords with Keychain Access               | 304 |
| Encrypting Your Lion Disk                             |     |
| Achieving Network Security with the Built-in Firewall |     |
| Backing Up Important Information                      | 313 |
| Chapter 12 Troubleshooting Your MacBook System        | 325 |
| Introduction                                          | 325 |
| Dealing with Troublesome Software                     | 326 |
| Restarting and Correcting a Frozen Machine            |     |
| Fixing Disk Problems with Disk Utility                |     |
| Gathering Information About Your MacBook              |     |
| Remember Your Backups!                                | 344 |
| Chapter 13 Upgrading Your MacBook                     | 347 |
| Introduction                                          | 347 |
| Upgrading Your Built-In Hardware                      | 348 |
| Adding External Storage                               | 351 |
| Index                                                 | 356 |

# About the Author

**John Ray** is a life-long fan of Apple's products; he has been an avid Mac user since its inception in 1984. He relies on Mac OS X both at work and at home because it is a robust, flexible platform for programming, networking, and design. Over the past 14 years, John has written books on Mac OS X, iPhone development, Adobe Creative Suite, Linux, networking, and computer security. He currently manages the application development team in the Office of Sponsored Programs at The Ohio State University. He lives with his long-time girlfriend, their dogs, a collection of vintage arcade games, and an assortment of tech toys.

# Dedication

Over the years, I've dedicated books to family, pets, readers, favorite colors, seasonings, and even words. All of these are still important to me, and worthy of dedications, but so is cheese. Therefore, this book is dedicated to pepperjack cheese. You are yummy.

# Acknowledgments

Many thanks to the group at Que Publishing—Laura Norman and Paul Sihvonen-Binder—for understanding the difficulties of working with beta operating systems and keeping things on track. Special thanks to Nonie Ratcliff for working with hundreds of images and turning them into a layout that works with the text.

Thanks go to my friends and family for dusting me off occasionally while I typed and took screenshots. I promise to shower soon.

# We Want to Hear from You!

As the reader of this book, *you* are our most important critic and commentator. We value your opinion and want to know what we're doing right, what we could do better, what areas you'd like to see us publish in, and any other words of wisdom you're willing to pass our way.

As an associate publisher for Que Publishing, I welcome your comments. You can email or write me directly to let me know what you did or didn't like about this book—as well as what we can do to make our books better.

Please note that I cannot help you with technical problems related to the topic of this book. We do have a User Services group, however, where I will forward specific technical questions related to the book.

When you write, please be sure to include this book's title and author as well as your name, email address, and phone number. I will carefully review your comments and share them with the author and editors who worked on the book.

Email: feedback@quepublishing.com

Mail: Greg Wiegand Editor-in-Chief Que Publishing 800 East 96th Street Indianapolis, IN 46240 USA

# **Reader Services**

Visit our website and register this book at informit.com/register for convenient access to any updates, downloads, or errata that might be available for this book. This page intentionally left blank

# Prologue

This book explains how to use and configure your MacBook and Lion to create your ideal working environment. Even though you're working with the most intuitive hardware and software platform available, there are still tips and tricks to discover.

Let's take a few minutes to review the hardware capabilities of your system and the prerequisites necessary to successfully use this book.

# Getting to Know the MacBook Hardware

There are currently three different models of the MacBook available— MacBook Pro, MacBook Air, and MacBook. Each model includes a wide array of ports and plugs for connecting to other computers, handheld devices, and peripherals such as printers and external displays. I refer to these hardware options by name throughout the book, so it's a good idea to familiarize yourself with them now.

- Ethernet—Ethernet provides high-speed wired network connections. Ethernet offers greater speeds and reliability than wireless service. Your MacBook supports a very fast version of Ethernet—Gigabit Ethernet—that makes it a first-class citizen on any home or corporate network.
- **FireWire 800**—FireWire 800 is a fast peripheral connection standard that is frequently used to connect external storage and video devices.

- **Mini DisplayPort**—The DisplayPort enables you to connect external monitors to your MacBook. Although few monitors support the DisplayPort standard, from Apple you can get adapters for connecting to both VGA and DVI interface standards.
- **Thunderbolt**—The highest speed interconnect available on a personal computer, Thunderbolt allows monitors, storage units, and other devices to be daisy-chained together.
- **USB 2.0**—Universal Serial Bus is a popular peripheral connection standard for everything from mice to scanners to hard drives.
- **SD Card Slot**—SD (Secure Digital) RAM cards are a popular flash RAM format used in many digital cameras. Using the built-in SD RAM slot, you can create a bootable system "disk" that can be used to start your computer in an emergency.
- Audio In—A connection for an external microphone.
- Audio Out—An output for headphones, speakers, or a home theater/amplifier system.
- 802.11n—The fastest standard currently available for consumer wireless network connections. Your MacBook's wireless hardware can connect to any standards-based wireless access point for fast, long-range Internet access.
- **Bluetooth**—Bluetooth is used for connecting peripheral devices wirelessly to your Mac. Unlike 802.11n, Bluetooth has a more limited range, but it is easier to configure and doesn't require a specialized base station to use.
- SuperDrive—An optical drive that can be used to write CDs and DVDs.
- Express Card—An expansion card for portable computers, 17" MacBook Pros can take advantage of this flexible standard.

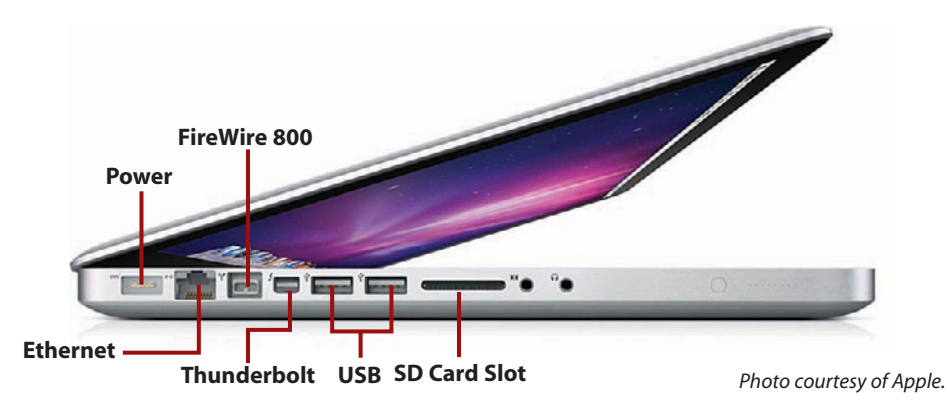

So, what does your computer have? Apple's MacBook lineup changes throughout the year, so your features will depend on the model and the date it was made. Be sure to consult your owner's manual for a definitive description of what is included in your system.

# The Built-In Battery

Looking for a way to remove your battery? Apple eliminated user-serviceable batteries from the MacBook line. This means that you now get a higher-capacity battery with a longer run-time, but, in the event of a failure, you can't replace it yourself.

To replace the battery, you need to visit your local Apple store or registered service center. The battery can be replaced in the store, while you wait, for approximately \$130.

# Special Keyboard Keys

Take a look across the top of your keyboard. Notice that even though there are "F" (function) designations on the keys, there are also little icons. The keys marked with icons provide system-wide control over important Lion features.

- F1, F2—Dim and brighten the display, respectively
- F3—Starts Exposé and displays all application windows
- F4—Opens the Snow Leopard Dashboard
- F7, F8, F9—Rewind, Play, and Fast Forward during media playback
- F10, F11, F12—Mute, Decrease, and Increase Volume

The Eject key is located in the farthest-right corner of the keyboard and is used to eject any media in your MacBook's SuperDrive.

### Accessing the Function Keys

If you are using an application that requires you to press a Function key, hold down the Fn button in the lower-left corner of the keyboard and then push the required function key.

# What You Need to Know

If you're holding this book in your hand, you can see that it contains a few hundred pages packed with information about using your MacBook with Lion. You might also notice books dedicated to the same topic and sitting on the same shelf at the bookstore that include a thousand pages or more! So what's the difference?

*My MacBook* doesn't cover the basics of using a computer; you already know how to drag windows around the screen and move files by dragging them from folder to folder. If you're switching from Windows, however, you might encounter a few unique features of Mac OS X. Review these features in the next few sections.

# The Menu Bar

The menu bar is universally accessible across all running applications and contains a combination of the Apple menu, which is used for accessing common system functions; the active application's menus; and menu items, which are global utilities for controlling and monitoring system functions.

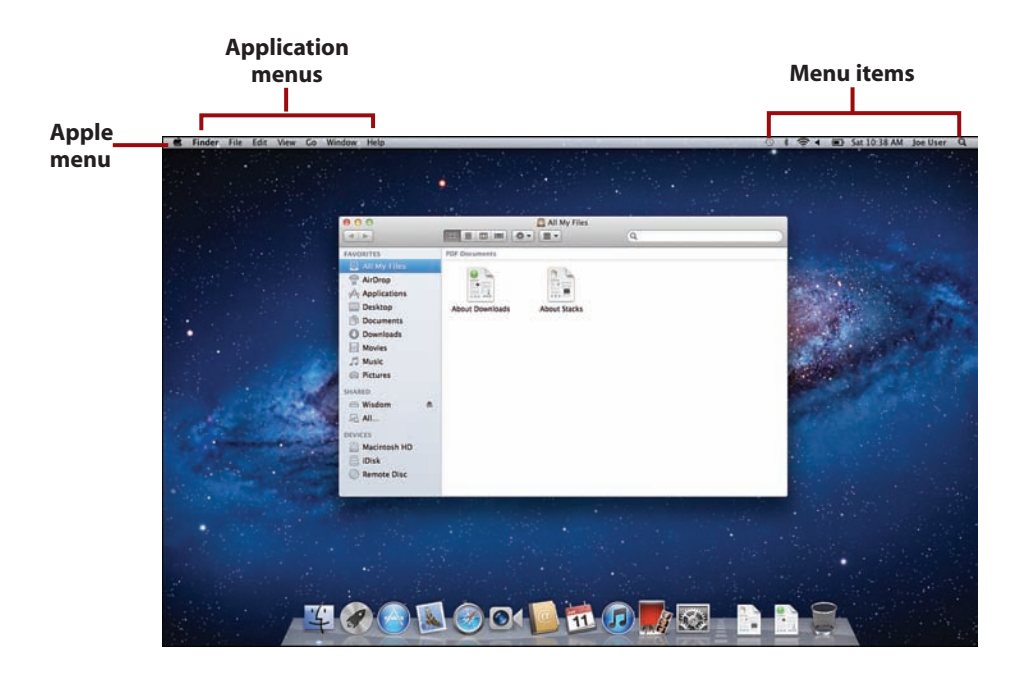

# The Dock

The Lion Dock is the starting point for many of your actions when using the MacBook. Part application launcher, part file manager, and part window manager, the Dock gives you quick access to your most frequently used applications and documents without requiring that you navigate the Finder to find things on your hard drive.

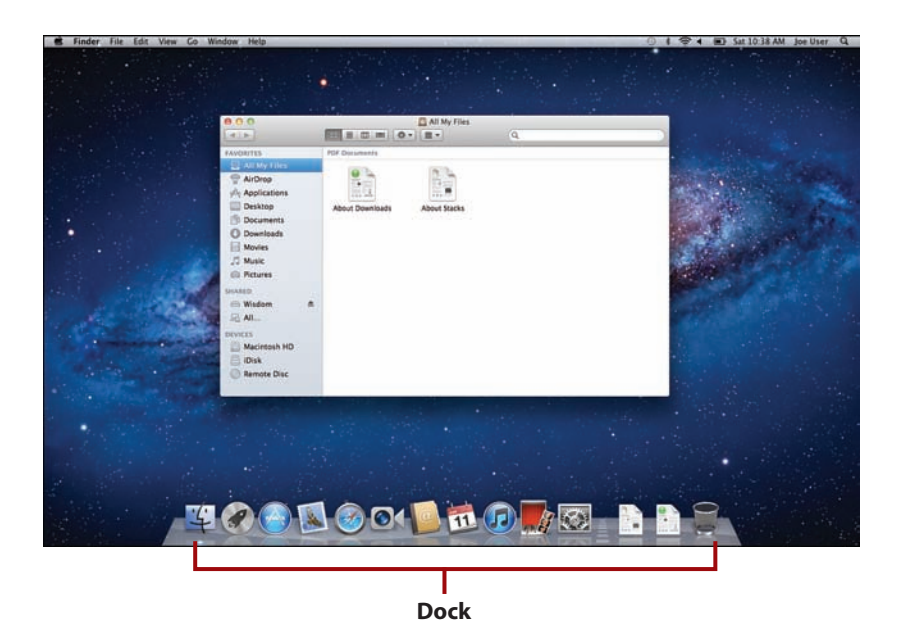

# The Finder

In Windows, Explorer provides many of your file-management needs. In Mac OS X, you work with files within an ever-present application called Finder. The Finder is started as soon as you log into your computer and continues to run until you log out.

To switch to the Finder at any time, you click the blue smiling icon at the left end of the Dock.

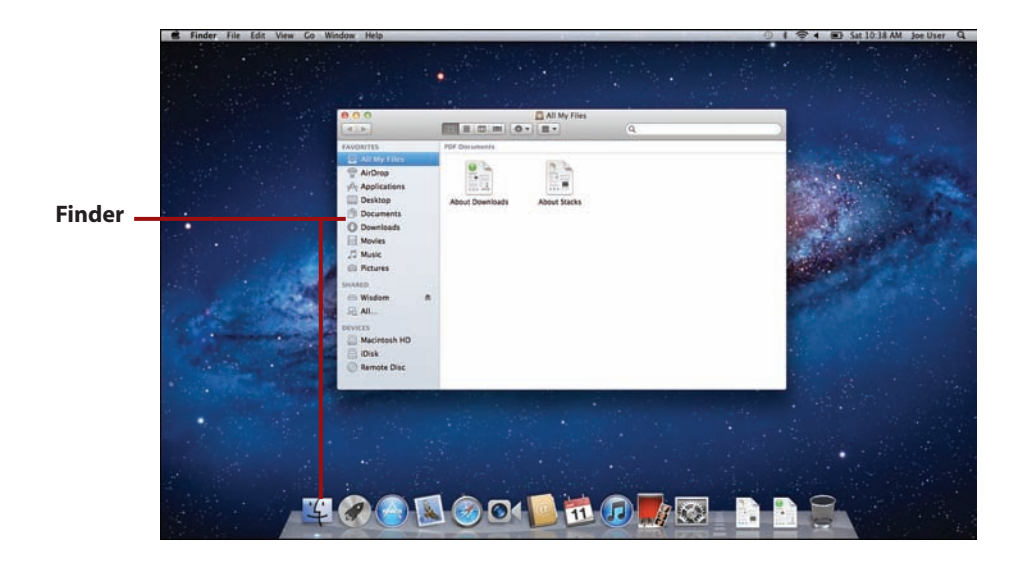

# System Preferences

Many features that this book explains how to configure require you to access the Lion System Preferences. The System Preferences application (accessible from the Dock or the Apple menu) is the central hub for system configuration. Everything from setting your password to choosing a screen saver can be found in the System Preferences application.

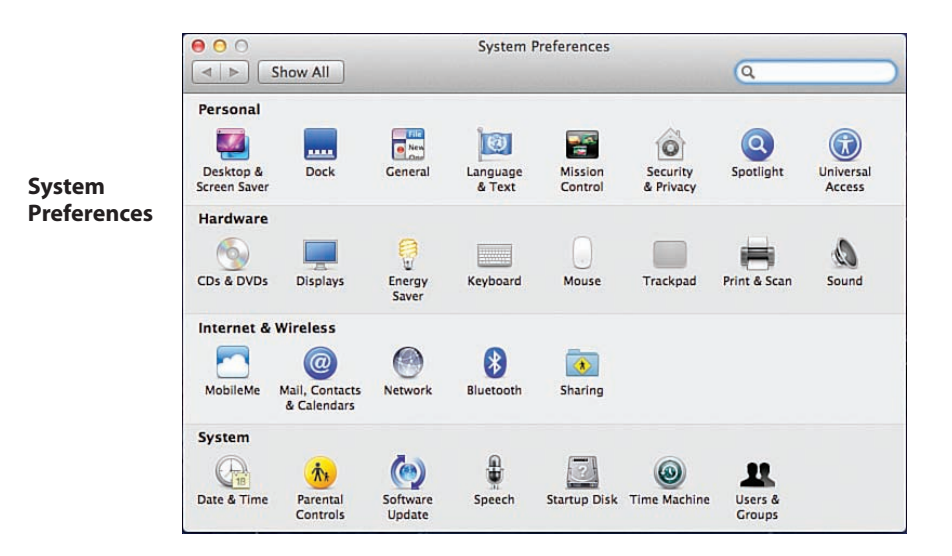

# Window Controls

Lion provides up to four controls at the top of each window. On the left: close, minimize, and resize. The close control shuts the window; minimize slides the window off the screen and into the Dock; and resize changes the size of the window to best fit the content being displayed.

On the right side of the window is the fullscreen control. Clicking the fullscreen control switches an app to fullscreen if available. You might not expect it, but fullscreen applications on Lion can take on a completely different appearance from their windowed selves.

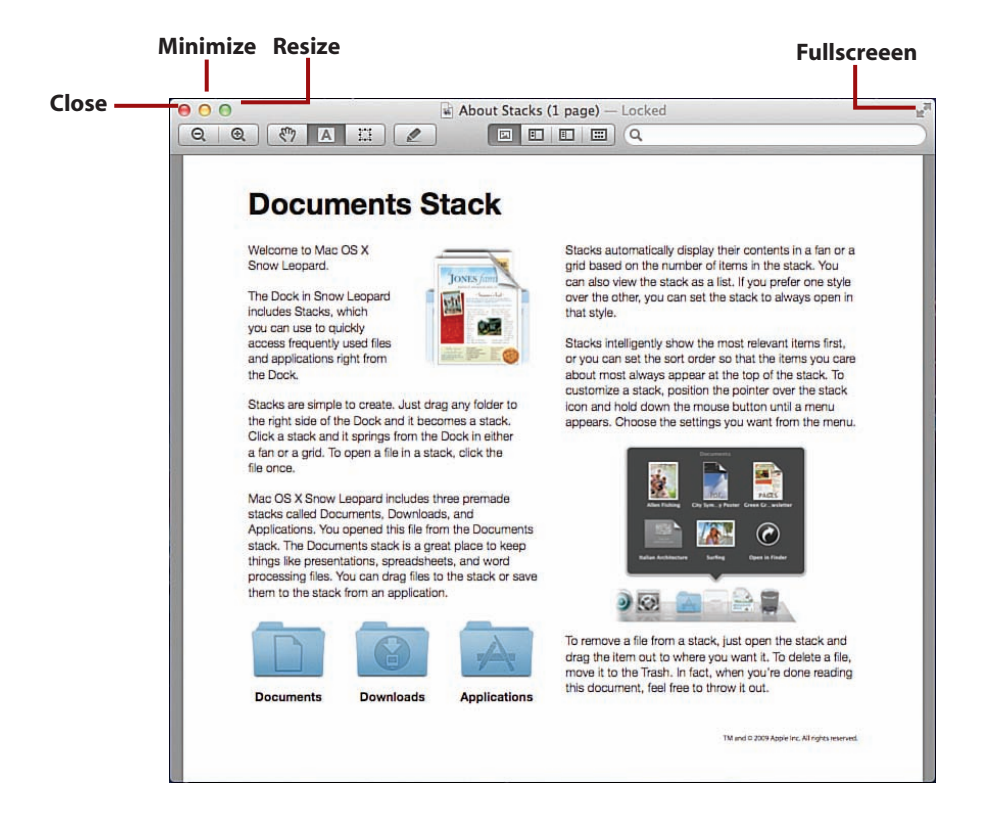

# **Contextual Menus**

If you're new to Mac OS X, you might find it hard to believe that, yes, the Mac has a "right-click" menu in its operating system and it's been there for a long time! Contextual menus can be invoked by right-clicking using a multibutton mouse, Control-clicking with your trackpad, or click in the lower-right corner of the trackpad. Contextual menus are rarely *required* in any application, but they can give you quick access to features that might otherwise take more clicks.

|     | Open                           |
|-----|--------------------------------|
| Dow | Open With                      |
|     | Show Package Contents          |
| ľ   | Move to Trash                  |
| ľ   | Get Info                       |
| l   | Compress "About Downloads"     |
|     | Burn "About Downloads" to Disc |
|     | Duplicate                      |
|     | Make Alias                     |
|     | Quick Look "About Downloads"   |
|     | Copy "About Downloads"         |
|     | Clean Up Selection             |
| l   | Show View Options              |
|     | Label:                         |
|     |                                |
| ŀ   | New Email With Attachment      |

>>> Go Further

# **GESTURES**

Although your MacBook trackpad does not have two buttons, you can open a contextual menu by clicking in the lower-right corner of the trackpad. This is made possible by the use of *gestures*, our last primary differentiating feature.

# Gestures

Gestures are motions that you can make on your trackpad to control your computer. In Lion, gestures are used heavily to navigate between applications and access special features. Gestures can help you navigate web pages, resize

images, and much more (such as launching Mission Control, seen here) with just your fingertips. In fact, without gestures, you'll likely miss out on all Lion has to offer.

# Windows Compatibility

If you have a MacBook, you have a powerful Intel-based computer in your hands—a computer that is completely capable of natively running the Windows operating system. The goal of this book is to make you comfortable using your MacBook with Lion, but I'd be remiss in my authoring duties if I didn't mention the options available for running Windows on your hardware.

# Boot Camp

Boot Camp is included with Lion and gives you the ability to install and boot Windows directly on your MacBook. Quite simply, when you do this your Mac *becomes* a Windows computer. Switching between Lion and Windows requires a reboot, so this option is best if you need to work in Windows for extended periods of time.

Apple's Boot Camp Assistant (found in the Utilities folder within the Applications folder) guides you through the process of partitioning your MacBook for Windows and burning a CD of drivers for windows, and configuring your system to boot into Windows or Mac OS X.

Boot Camp can be installed at any time as long as there is enough room (about 5GB) for a Windows installation.

| Boot Camp Assistant                                                                         |                                                                                                    |
|---------------------------------------------------------------------------------------------|----------------------------------------------------------------------------------------------------|
| Create a Partition for Windows                                                              |                                                                                                    |
| Each operating system requires it<br>Drag the divider to set the size of<br>of the buttons. | s own partition on the disk.<br>the partitions, or click one                                                                                                    |
| Mac OS X<br>106 GB<br>17 GB free                                                            | Windows<br>5 GB                                                                                                    |
| Divide Equally                                                                              | Use 32 GB                                                                                                    |
|                                                                                             |                                                                                                    |
|                                                                                             |                                                                                                    |
|                                                                                             | Create a Partition for Windows Each operating system requires it Drag the divider to set the size of of the buttons.  Macintosh HD" will be partition Mac OS X 106 CB 17 CB free Divide Equally |

# Virtualization

Another solution to the Windows-compatibility conundrum is the use of virtualization software. Through virtualization, you can run Windows at nearnative speeds at the same time you run Lion. Some virtualization solutions even go so far as to mix Mac and Windows applications on the same screen, blurring the lines of operating systems.

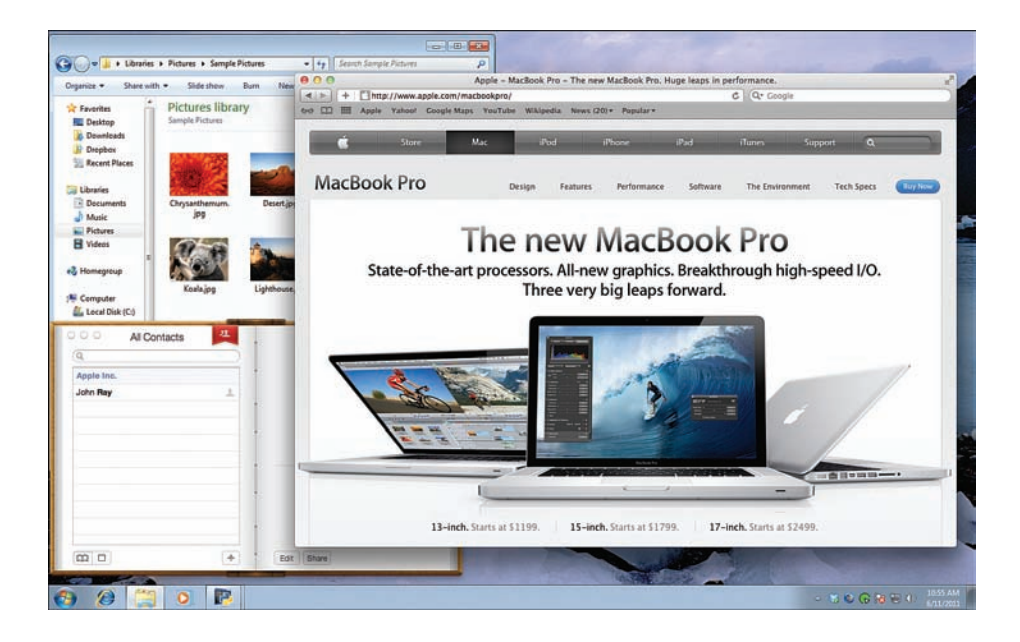

Unlike Boot Camp, virtualization runs operating systems simultaneously. Virtualization requires more resources and has lower performance than a Boot Camp solution, but it is more convenient for running an occasional application or game.

There are three options you should consider for virtualizing Windows on your MacBook:

- VMWare Fusion (www.vmware.com)—A stable solution from a leader in virtualization software. VMWare Fusion is rock solid and fully compatible with a wide range of virtual "appliances" available for VMWare on Windows.
- 2. Parallels Desktop (www.parallels.com)—Parallels Desktop has the widest range of features available of any virtualization solution for Mac OS X, including near seamless integration with Snow Leopard.

**3. VirtualBox** (www.virtualbox.org)—Free virtualization software that offers many of the same features of VMWare and Parallels. VirtualBox is not as polished as the commercial solutions, but it's well supported and has excellent performance.

### **Other Operating Systems**

Virtualization isn't limited to running Windows. You can also run other operating systems, such as Linux and Solaris, using any of these solutions. In fact, if you have enough memory, you can run two, three, or more operating systems simultaneously!

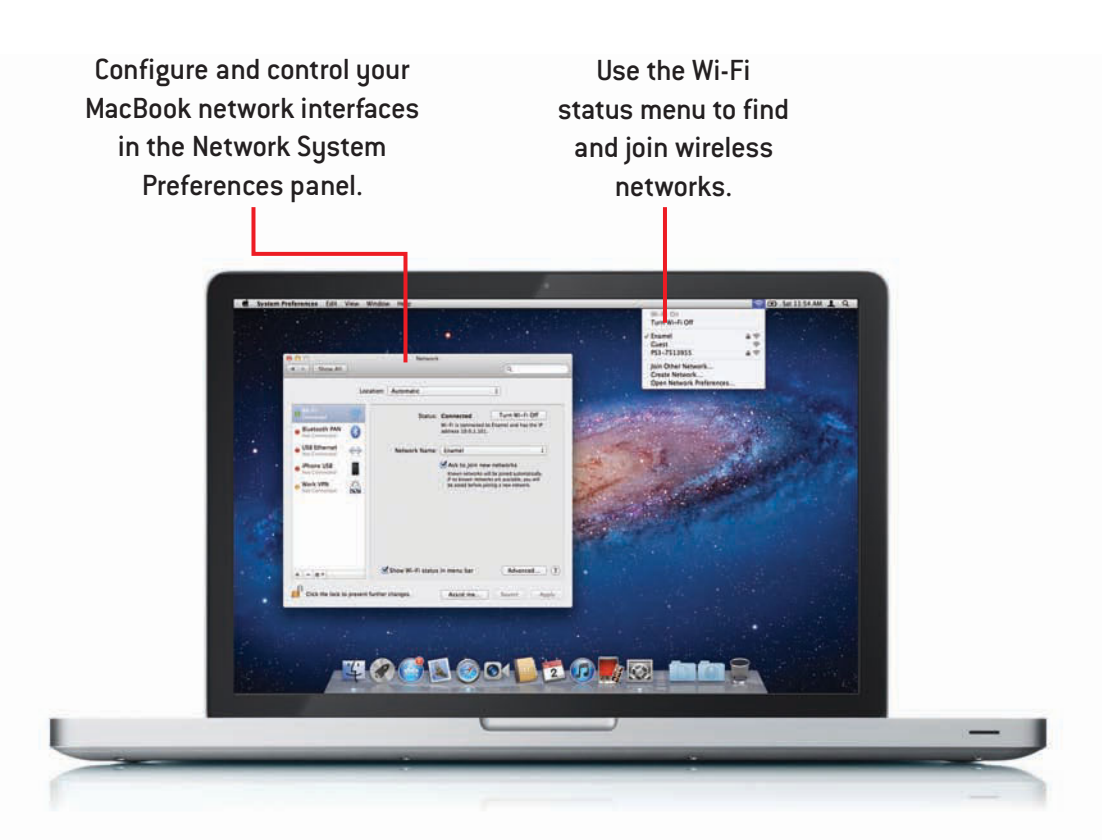

### In this chapter, you'll learn how to get your MacBook online including tasks like:

- ➤ Connecting to wired networks
- ➔ Connecting to secure wireless networks
- Configuring network address, DNS, and routing information
- → Verifying network connections
- → Tethering to an iPhone
- → Using WWAN cards
- ➤ Creating VPN connections
- → Managing multiple connections with Locations

# 3

# Connecting Your MacBook to a Network

# Introduction

Being connected to a network gives you access to information, files, and services such as email or the web. Your MacBook can keep you connected whenever and wherever you are from connecting to home and corporate networks to using cellular data cards and iPhone tethering, if there's a network present, you can access it!

In this chapter, we explore the connection options available to you on your MacBook.

# **Connecting to a Wired Network**

The most common type of network connection in the business world is a wired Ethernet connection. The cables used to connect to the network look like oversized phone connectors and, as luck has it, plug directly into your MacBook's Ethernet port. (MacBook Air owners will need to buy Apple's USB Ethernet adapter.) The MacBook supports gigabit Ethernet, making it capable of exchanging information at extremely high speeds.

# It's Not All Good

There aren't many things that upset a network administrator more than a person who attempts to guess at the proper configuration of his computer when attaching it to a network. An improperly configured computer can potentially disrupt an entire network, so please make sure you have all of the information you need from your administrator or ISP before attempting the things in this chapter!

# Making an Ethernet (Wired) Connection

On a network that is set up to automatically configure your computer using DHCP, the most complicated thing you need to do is plug in the network cable!

- 1. Open the System Preferences panel and click the Network icon.
- 2. The network preference panel displays. All of the activate network interfaces are listed here. Red dots indicate that no connection is present on the interface.

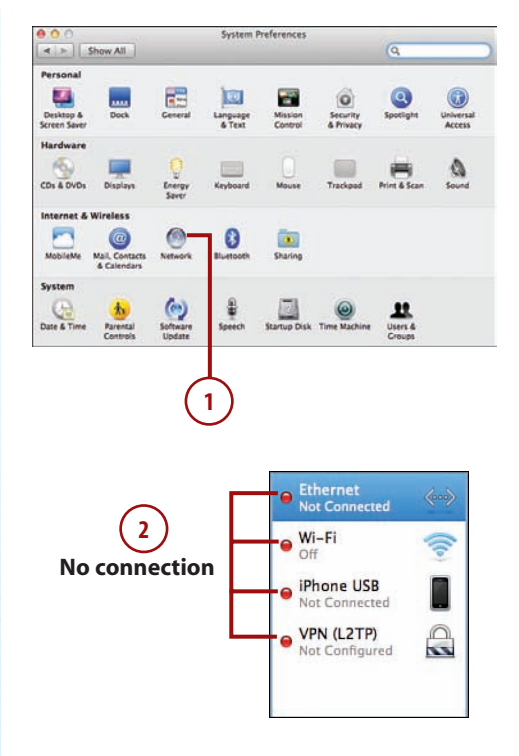

- 3. Plug the network cable into the left side of your MacBook.
- 4. After a few seconds, the interface should update, showing a green dot for an active connection. The pane to the right of the interfaces displays the information that your computer is using to communicate online.

### **Things Not Working?**

If your network connection is showing a yellow dot, you might have to configure your settings manually, or, if you're using a DSL connection, you might have to use PPPoE to make your connection. If this is the case, skip ahead to "Manually Configuring Network Settings."

If, however, you see a red dot, you need to check your cable or the device you're plugging into because your Macintosh can't detect *any* type of network. Active Connection

# **Connecting to a Wireless Network**

You have a MacBook, presumably because you love the portability and flexibility to compute whenever and wherever you like. What goes better with a computer that you can carry around than a wireless network? Using the builtin AirPort wireless card in your computer, you can connect to almost any type of wireless network.

# WHAT TYPE OF WIRELESS NETWORKS CAN MY MACBOOK USE?

The latest MacBooks can make use of 802.11n, 802.11a, 802.11b, and 802.11g networks! This represents the full range of consumer and business wireless networking standards. Your MacBook is also capable of talking to a wide range of 802.1x authentication protocols and encryption methods. Set up is usually automatic, so you won't need to know the specifics unless uour administrator tells you otherwise.

To learn more about wireless security, read http://en.wikipedia.org/wiki/Wireless security.

# Making a Wireless Connection

Apple makes life easy. Your MacBook comes ready (and able) to connect to wireless networks with a minimal amount of fuss.

# Finding and Connecting to a Network

By default, your MacBook's WiFi (wireless) card is active and searching for networks that it can connect to.

1. If your MacBook finds an available network, it prompts you to make a connection.

| Find and join a Wi-Fi netwo       | rk.                        |
|-----------------------------------|----------------------------|
| Choose the Wi-Fi network you want | t to join from the list be |
| Enamel                            | A 3                        |
| Guest                             | 6                          |
| WiggleTooth                       | £ \$                       |
|                                   |                            |
|                                   |                            |

- Choose the network name to connect to. Note that the network signal strength and security are denoted by icons to the right of the name. If a lock is present, the network requires authentication. This is covered in "Authenticating on a Wireless Network" later in this chapter.
- **3.** Click Join to connect to the selected network.
- 4. If you've been given the specific name of a network (called an SSID) by a network administrator and it doesn't appear in the available networks list, click the Join Other button to enter the name and attempt to find the network.

### **Things Not Working?**

If you've successfully connected to a wireless network, but it doesn't seem to work, you may need to configure the network settings manually. Keep in mind, you need to get those settings from your wireless network administrator.

If this is the case, skip ahead to the "Manually Configuring Network Settings" task.

| $\frown$ | Enamel  | £ 🛜         |
|----------|---------|-------------|
| 2 )-     | Guest   | <u></u>     |
|          |         |             |
| ? Join   | 1 Other | Cancel Join |

# Manually Choosing a Wireless Connection

If you want to manually choose a wireless network connection, you can use the Wi-Fi menu in your menu bar.

- The Wi-Fi menu displays a list of all of the available wireless access points, their signal strengths, and their security requirements.
- Choose the network name to which you wish to connect from the list. If you're connecting to a network that shows a lock icon, it requires authentication. This topic is covered in "Authenticating on a Wireless Network" later in this chapter.
- If you want to connect to a network using only its name, choose Join Other Network to enter the name and attempt the connection.

### Alternate Wi-Fi Configuration

If you'd prefer to manage all your network connection information in one place, you can access these same options by opening the Network System Preference panel and selecting the Wi-Fi interface.

You can also use the Show Wi-Fi Status in menu bar checkbox to remove or add (if it's missing) the Wi-Fi status menu item.

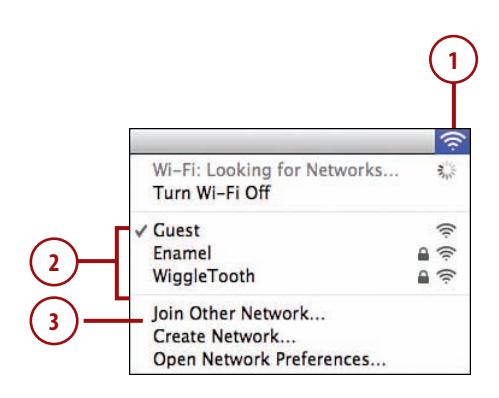

### Authenticating on a Wireless Network

When your MacBook connects to an open (unsecured) network, it works immediately. If you're connecting to a network that is secure, however, you need to authenticate, which means you need to provide a password or other identifying information. This requirement is usually denoted by a lock icon in the Network panel.

- If you attempt to connect to a network that has a security requirement, you are prompted for a password.
- **2.** Enter the password (or other information, depending on the security settings).
- Click Show Password if you'd like to see the password instead of dots while you type.
- 4. To make sure that the network can be used again in the future without requiring that you retype the password, check the Remember This Network button.
- **5.** Click Join to finish and authenticate to the network.

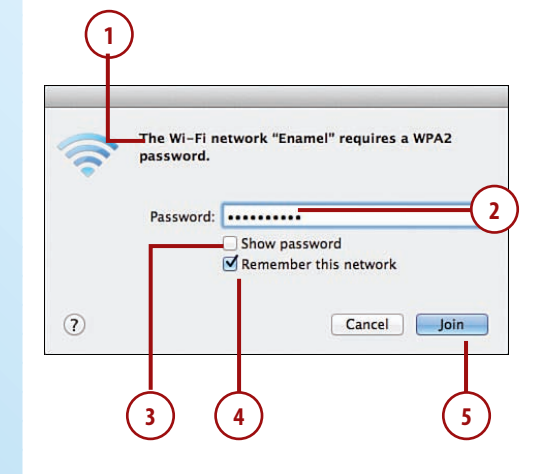

# Disabling (and Enabling) Wireless Networking

Not everyone *wants* to have wireless networking always enabled. It can drain your battery faster and potentially open you up to network attacks on poorly secured wireless networks. Disabling the Wi-Fi network interface, and re-enabling it, is just a menu option away.

- 1. To disable the Wi-Fi card, choose Turn Wi-Fi Off from the Wi-Fi status menu.
- The Wi-Fi menu updates to an outline of the usual multiline symbol. The Wi-Fi hardware is now powered down.
- To re-enable the Wi-Fi card, choose Turn Wi-Fi On from the Wi-Fi status menu.

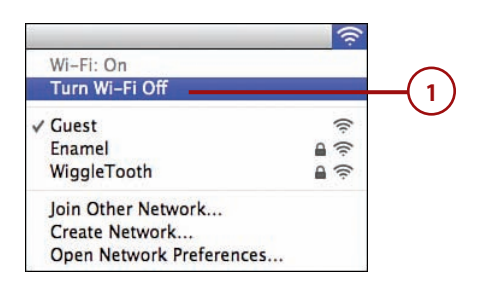

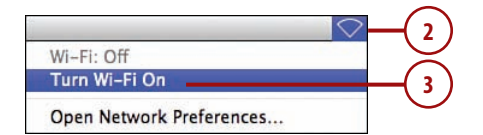

# Manually Configuring Network Settings

Network connections, when automatically configured, seem to work almost like magic. Your computer finds a signal (wired or wireless), makes a connection, and everything just "works." Behind the scenes, however, there are a handful of network settings that make this happen. If a network doesn't support auto-configuration via DHCP, you need to make these settings manually.

# What to Collect Before Proceeding

Your network administrator needs to provide the following settings in order to successfully manually set up your network:

- IP Address—A numerical address that uniquely identifies your computer.
- **Subnet Mask**—A value that helps your computer determine what network it is on.
- **Router**—The address of a device that moves network traffic between other local computers and remote networks (such as the Internet).
- **DNS**—The address of a device providing domain name lookups to your network. This service translates human-readable names (such as www.apple.com) into IP addresses and vice-versa.
- **Proxy Settings**—A device that sends and receives network traffic on your behalf, acting as a middleman for services.

# Configuring TCP/IP and Proxy Settings

To manually change your TCP/IP and Proxy settings, follow these simple steps:

- **1.** Open System Preferences and click the Network panel icon.
- The network panel opens, showing all the available interfaces. Click the interface you wish to configure (usually Ethernet or Wi-Fi).
- Click the Advanced button to view the full manual interface for network settings.

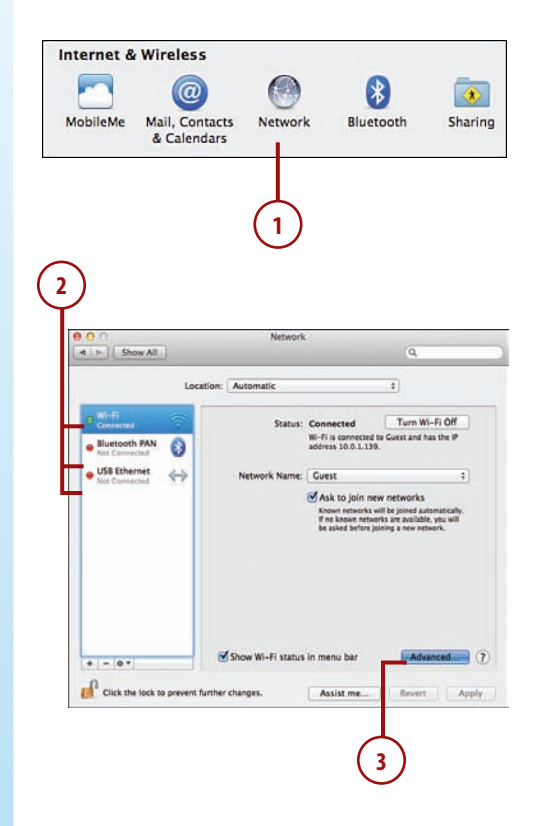

- **4.** The Advanced configuration screen appears. Click TCP/IP in the button bar to access the common TCP/IP network settings.
- Use the Configure IPv4 dropdown menu to change your settings to be configured Manually.
- 6. Enter the IP address, Subnet Mask, and Router, as provided by your network administrator.
- Click DNS in the button bar to change your domain name server settings.
- Click the + button below the DNS Servers list to add a new server to the list. Your ISP or network administrator usually provides at least two addresses to use; be sure to type it exactly as provided. (Use the – button to remove unused DNS Servers. Search Domains are not required unless specified by your administrator.)

| Show All        | Netwo          | erk<br>G             |     |
|-----------------|----------------|----------------------|-----|
| wi-n            | TRACE DAS WINS | 802.1X Provies Hardw |     |
| Configure IPv4  | Manually       | -                    | -(  |
| IPv4 Address:   | 10.0.1.199     |                      | L ` |
| Subnet Mask:    | 255.255.255.0  |                      |     |
| Router:         | 10.0.1.1       |                      |     |
| Configure IPv6: | Automatically  | 1                    | 1   |
| Router:         |                |                      |     |
| IPv6 Address:   |                |                      |     |
| Prenx Length:   |                |                      |     |

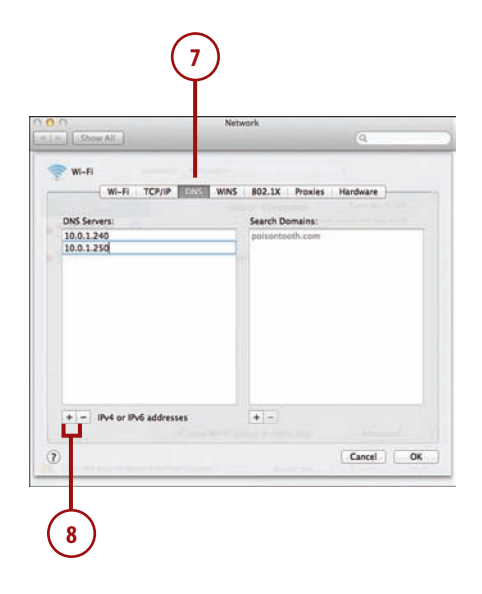

- **9.** If your network requires the use of a proxy, click the Proxies button in the button bar. If not, skip ahead to Step 13.
- **10.** Click the checkboxes beside the protocols that you want to configure.
- **11.** Click the protocol names to configure each proxy. Setup fields appear to the right of the protocol list.
- **12.** Enter the proxy information as provided by your network administrator.
- **13.** Click OK to exit advanced setup.
- 14. Click Apply to activate and begin using your new network settings.

### Switching to Automatic Configuration

To revert back to the default "automatic" configuration of a network interface, you need to select Using DHCP from the Configure IPv4 drop-down menu.

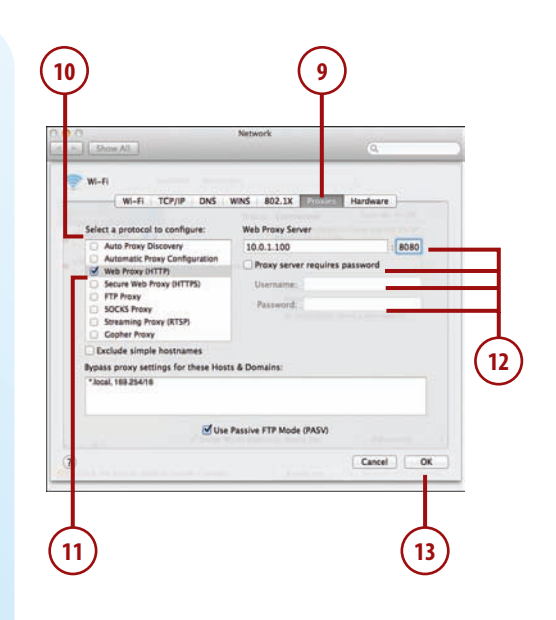

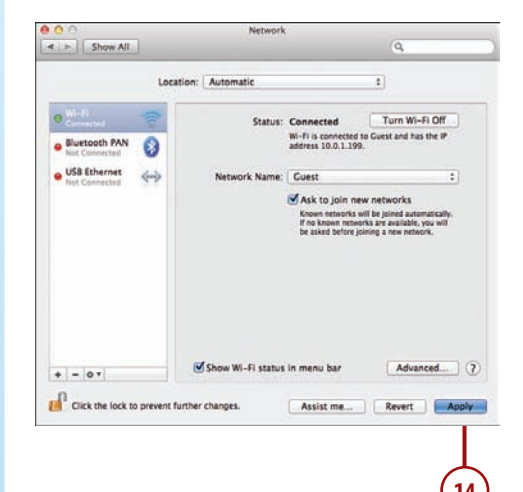

# Activating PPPoE for DSL Connections

In some cases, most typically when using a DSL modem, you need to activate PPPoE (Point-to-Point Protocol over Ethernet) in order to make a connection.

- 1. Open System Preferences and click the Network panel icon.
- **2.** Select your active Ethernet Interface.
- Choose Create PPPoE Service from the Configure IPv4 dropdown menu.
- **4.** Choose a name for the connection. (The default, PPPoE, is fine.)
- 5. Click Done.

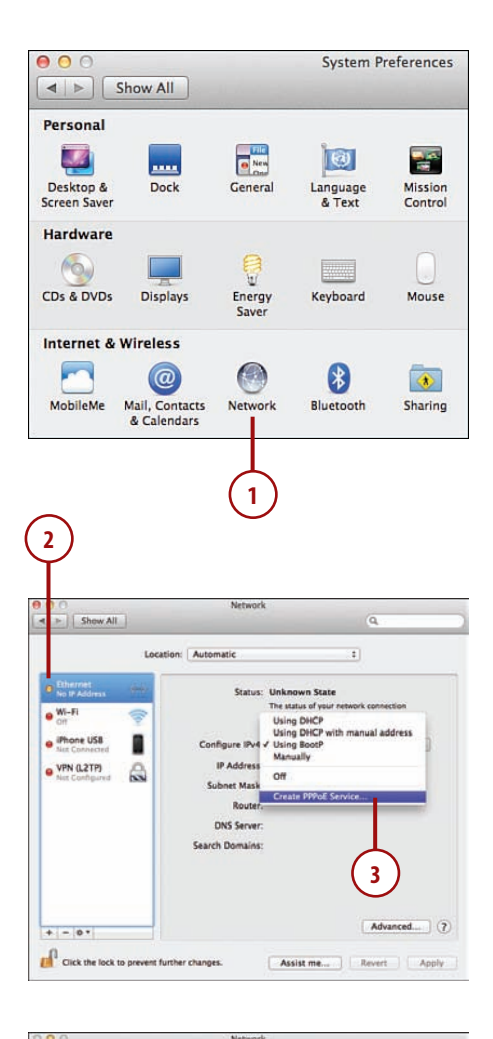

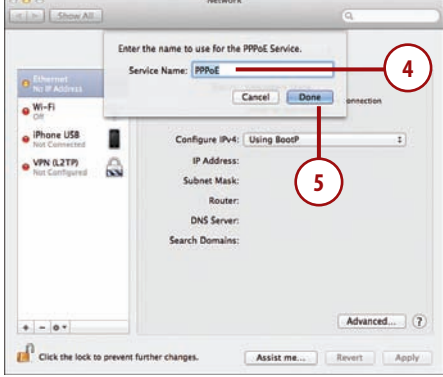

- 6. Enter the PPPoE information as provided by your ISP. Choose to remember the password if desired.
- Click the Show PPPoE Status in Menu Bar checkbox to add a convenient menu option for connecting and disconnecting to the service.
- 8. Click the Advanced button.
- **9.** Click PPP to open a variety of options for configuring your connection.
- To help maintain a stable connection, check Connect Automatically When Needed and uncheck the Disconnect checkboxes if desired.
- If required by your ISP, configure the TCP/IP settings manually as described in the "Configuring TCP/IP and Proxy Settings" task.
- 12. Click OK to close the Advanced settings.
- Click Connect to begin using the PPPoE interface you've configured.

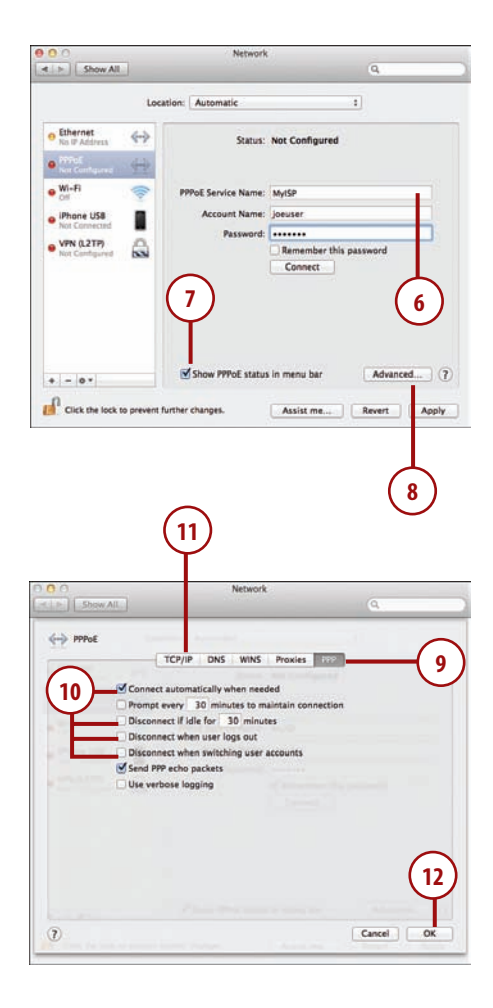

|                                                                | Locatio           | n: Automatic               |               | . 4        |
|----------------------------------------------------------------|-------------------|----------------------------|---------------|------------|
| Ethernet     No IP Address                                     | $\leftrightarrow$ | Status:                    | Not Connected |            |
| • Wi-Fi                                                        | *                 | PPPoE Service Name:        | MyISP         |            |
| IPhone US8     Not Connected     VPN 0.2TP)     Not Configured | 8                 | Account Name:<br>Password: | Joeuser       | s password |
| . l. lesl                                                      |                   | Show PPPoE statu           | s in menu bar | Advanced   |

# Making Mobile Connections with the iPhone and Cellular Data Cards

If you're one of the millions of people with an iPhone or a cellular data card, also called a wireless wide area network (WWAN) network access card, chances are that you can use it (with the proper plan!) to access the Internet using your MacBook wherever you are. This process is called *tethering* and can be performed either wirelessly via Wi-Fi, Bluetooth, or through a direct (USB) connection to your MacBook.

# Tethering Wirelessly to an iPhone Using Wi-Fi

To access the Internet wirelessly using your iPhone's data services, you first need to subscribe to a tethering plan through AT&T or Verizon. Once your plan is ready, you have several options for how to connect your phone to your MacBook. If you have an iPhone 4 or newer, you can create a Wi-Fi hotspot to quickly get your MacBook and other Wi-Fi-ready devices online.

Enable tethering on the iPhone by following these steps:

- 1. Open the Settings application.
- 2. Choose Personal Hotspot.
- Enter a password you want to use to connect to your iPhone hotspot in the Wi-Fi Password field on the iPhone.
- **4.** Turn Personal Hotspot ON using the switch in the iPhone interface.

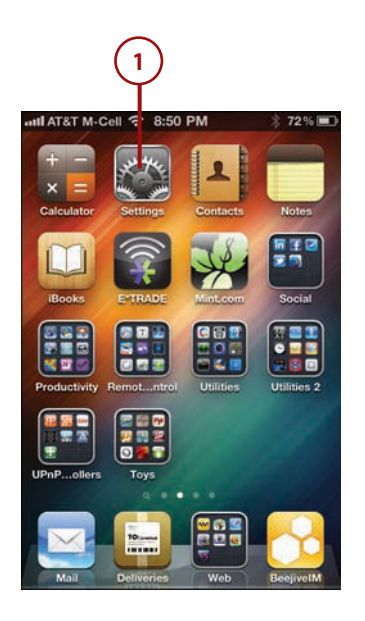

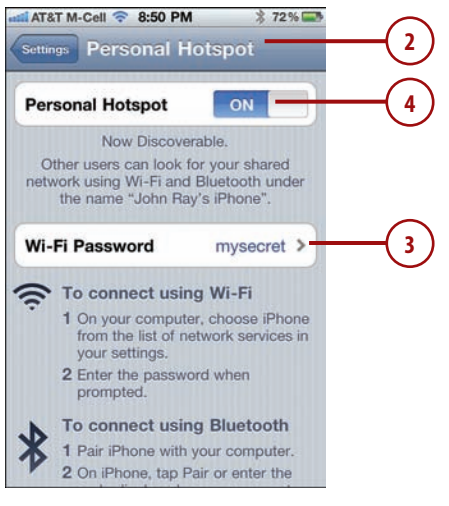

 After a few seconds, your Wi-Fi hotspot will be ready—it will be named using the name set for your iPhone. Follow the instructions described in "Making a Wireless Connection" earlier in this chapter to connect to the Wi-Fi hotspot.

# Tethering Wirelessly to an iPhone Using Bluetooth

Another Internet access method is via Bluetooth. You will need to use this (or USB tethering), if you have an iPhone 3GS. Enable Bluetooth tethering by completing these actions:

- 1. Open the Settings application.
- 2. Choose Personal Hotspot.
- **3.** Turn Personal Hotspot ON using the switch in the iPhone interface.

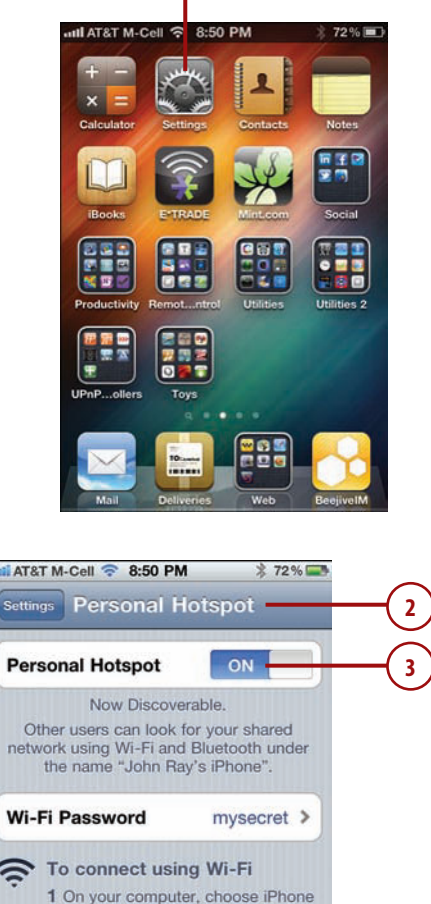

from the list of network services in

To connect using Bluetooth 1 Pair iPhone with your computer. 2 On iPhone, tap Pair or enter the

your settings. 2 Enter the password when prompted.

- **4.** Open the System Preferences application on your MacBook, and click the Bluetooth icon.
- **5.** Make sure that Bluetooth is turned on.
- Click the Show Bluetooth Status in the Menu Bar checkbox. This provides a convenient place for you to disconnect and connect from the network through your iPhone.
- Click the Set up New Device or + button to set up a new device. You need to "pair" your iPhone to your computer to use the iPhone's Internet service. (Pairing is covered in depth in Chapter 10, "Connecting Devices to Your MacBook.")
- 8. The Bluetooth Setup Assistant launches and searches for devices.
- **9.** After a few seconds, the Bluetooth Setup Assistant displays an entry for your iPhone.
- **10.** Make sure your iPhone is selected in the list and then click Continue.

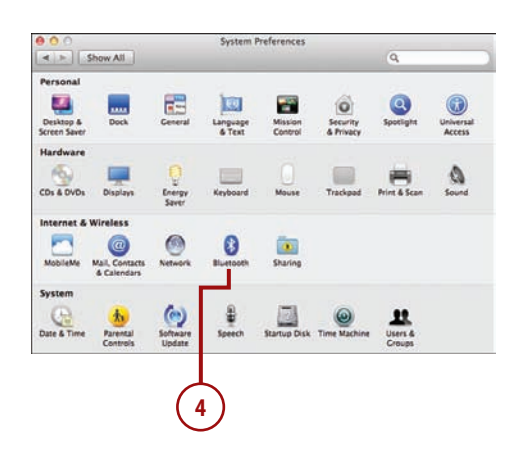

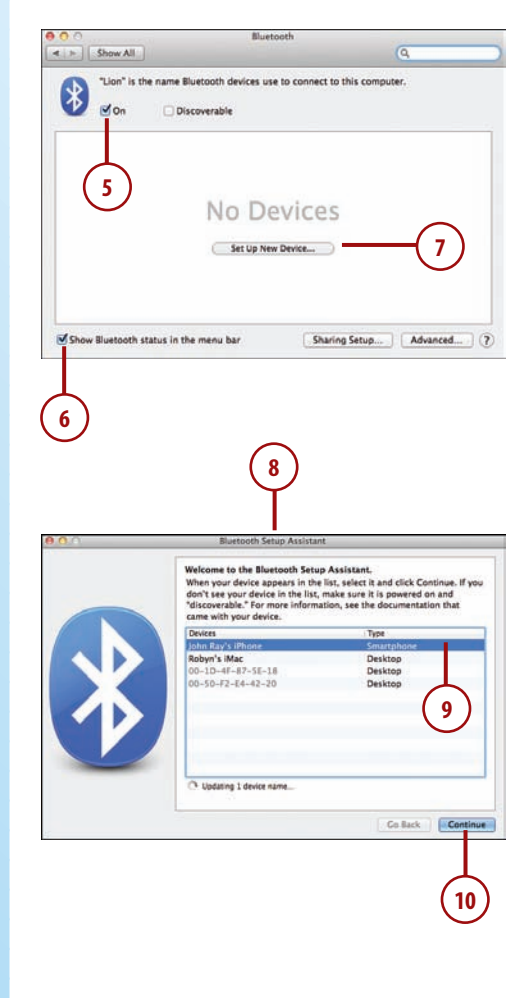

- 11. The Setup Assistant provides a PIN and, simultaneously, you are prompted on your iPhone.
- Confirm the PIN and tap the Pair button on the iPhone screen. The iPhone-specific setup is now complete.
- **13.** The Setup Assistant on your MacBook shows that setup was successful. Click the Quit button.

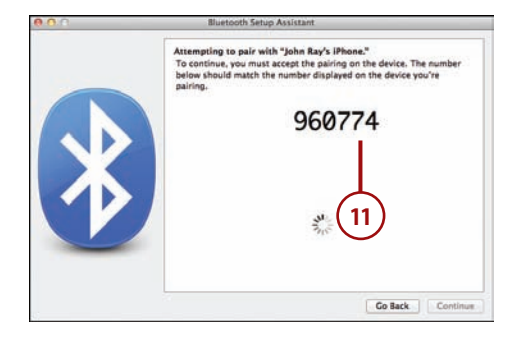

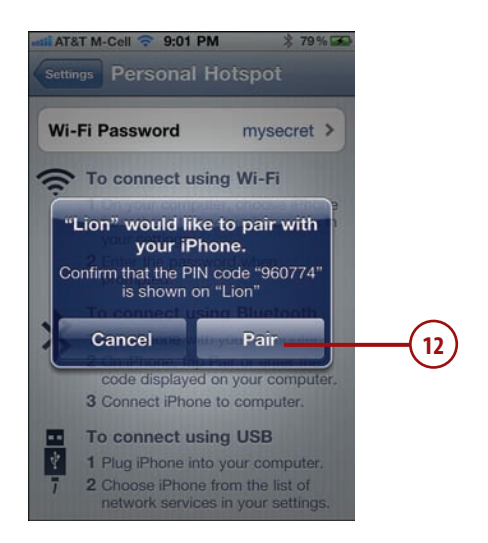

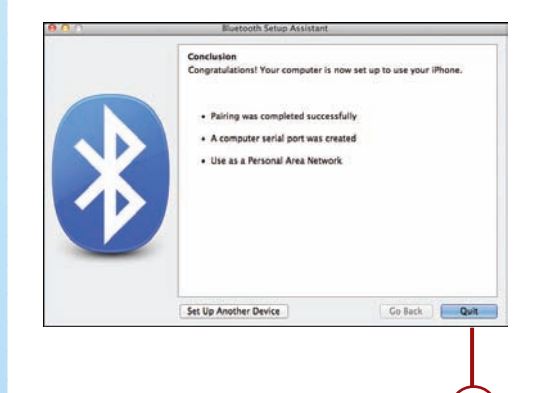

- **14.** Open the System Preferences and click the Network Preferences button.
- **15.** Select the Bluetooth PAN interface.
- **16.** Click Connect to begin using your iPhone to access the Internet using your MacBook's network.

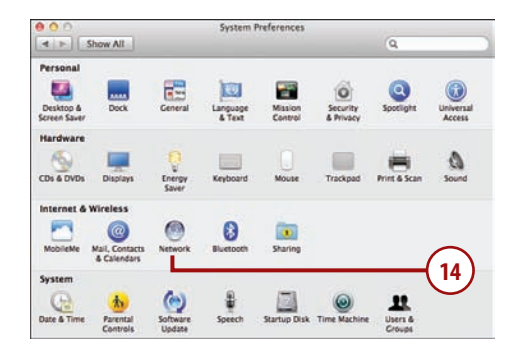

| 10 million (10 million (10 mil | Network                        |                               |
|----------------------------------------------------------------------------------------------------|--------------------------------|-------------------------------|
| > Show All                                                                                                    |                                | 9                             |
|                                                                                                    | Location: Automatic            | :                             |
| WI-FI<br>Connected                                                                                                    | Status: Not Conn<br>Buetooth P | ected<br>IN is not connected. |
| USB Ethernet                                                                                                    | Device: John Ray               | s iPhone \$                   |
|                                                                                                    |                                | (16)                          |

# Tethering with USB to an iPhone

If you find your iPhone low on power or are having signal strength problems with Bluetooth, you might want to use a USB connection to charge your phone and access the Internet simultaneously.

 To tether to your iPhone via USB, make sure that iPhone Internet tethering is active (as described in "Tethering Wirelessly to an iPhone").

- Using an Apple iPhone cable, connect the iPhone to one of your MacBook's unused USB ports.
- **3.** Open the System Preferences and click the Network icon.
- iPhone USB appears in the list of network interfaces. Click to select it.
- Click Apply to connect and begin using the iPhone's Internet connection on your computer.
- **6.** To disconnect, unplug your iPhone.

# Using Cellular Data Cards

If you don't have an iPhone, you might want to use a cellular data card (WWAN card) to connect your MacBook to the Internet. There are a wide variety of WWAN cards that work out of the box on Snow Leopard.

### Finding a Supported Data Card

To see a list of the cards that Apple officially supports, read the knowledge base article at http:// support.apple.com/kb/HT1122.

Refer to your cellular provider for information on the fees and data limits associated with its WWAN cards.

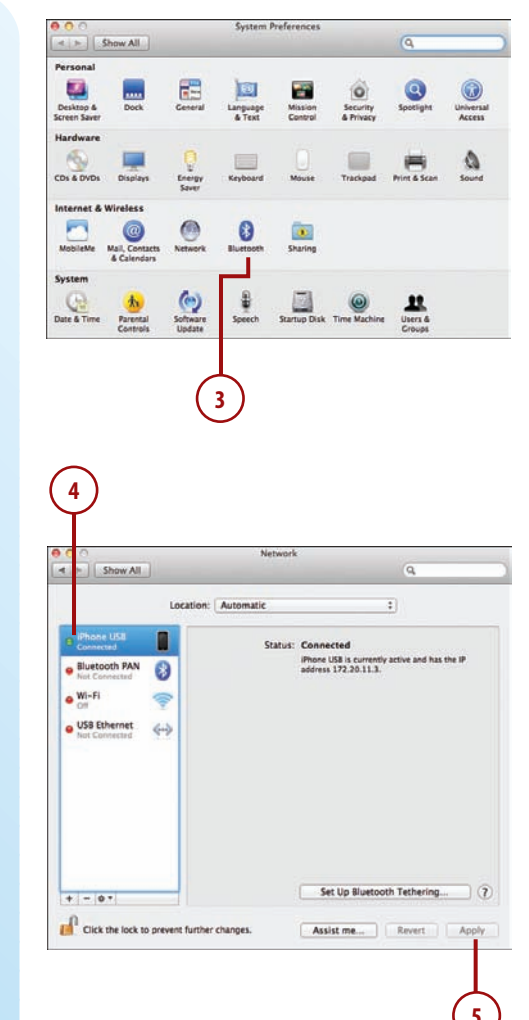

### Configuring a WWAN Card for Use with Your MacBook

Using a supported WWAN card is easy, as long as the card has been properly provisioned by your service provider!

- 1. Plug the WWAN card into your computer.
- 2. Open the Network System Preference panel.
- 3. The Network Preference panel opens, showing the new device. Make sure it is selected in the interface list.
- Configure the settings using the information provided by your ISP. In most cases, you won't need to do anything.
- Click the Show WWAN Status in Menu Bar button to display a menu item for the card.
- **6.** Choose to connect automatically, if desired.
- 7. If you have been given specific network settings instructions by your ISP, click the Advanced button and enter the options as described in "Manually Configuring Network Settings."
- Click Connect to begin using your WWAN card.

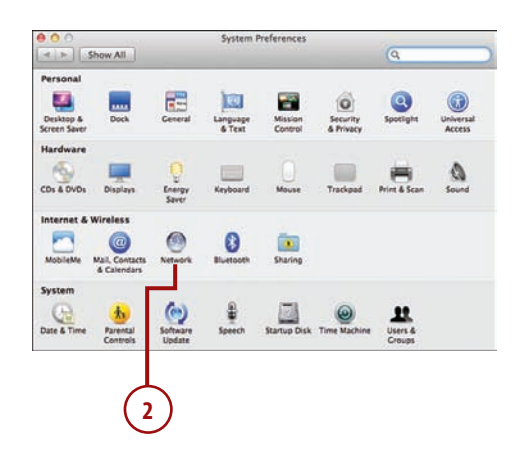

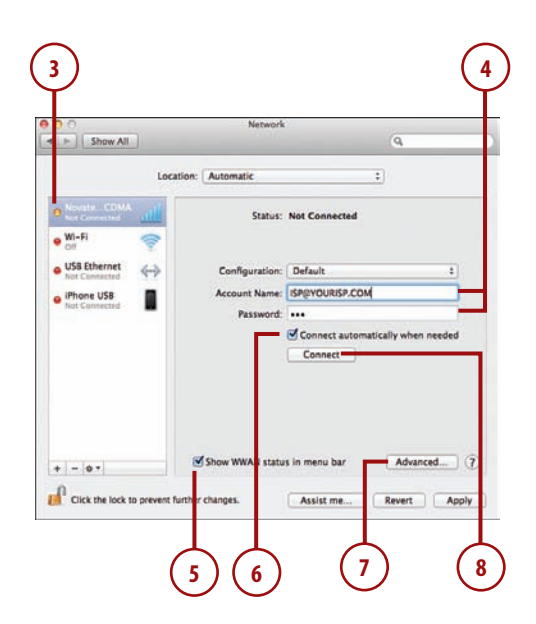

### Managing Your WWAN Connection

If you chose to add the WWAN status to your menu bar as described in the previous section, you can use it to monitor and manage your connection.

- **1.** The WWAN menu bar displays the signal strength of your device.
- Use the Connect and Disconnect options under the menu to connect or disconnect from the Internet.

 1
 Image: Sat 11:56 PM

 Verizon 3G: Disconnected

 2
 Connect

 About WWAN...
 Open Network Preferences...

# **Creating Virtual Private Network Connections**

With the MacBook, you have many different ways to connect to networks wherever you are. Many companies, however, only give you access to certain resources when you're connected directly to their networks. This puts a small crimp on the idea of "working on the go."

To get around the access problem, many organizations provide VPN, or Virtual Private Network, servers. Using a VPN server, your MacBook can use its current network connection (wireless, wired, through an iPhone, or using a WWAN card) to securely connect to your company's network. You are able to access all of the same resources that you see when you're sitting in your office chair.

# Creating a VPN Connection

Snow Leopard supports three types of VPN connections—L2TP, PPTP, and Cisco IPSec. You need to find out from your network administrator which option is right for you, along with the settings you need to make the connection.

- Create a new VPN connection by opening the System Preferences and clicking the Network icon.
- **2.** Click the + button at the bottom of the interfaces pane.
- 3. Choose VPN as the interface.
- Set the VPN type to the type specified by your network administrator.
- 5. Enter a meaningful name for the VPN service, such as "Work VPN."
- 6. Click Create.

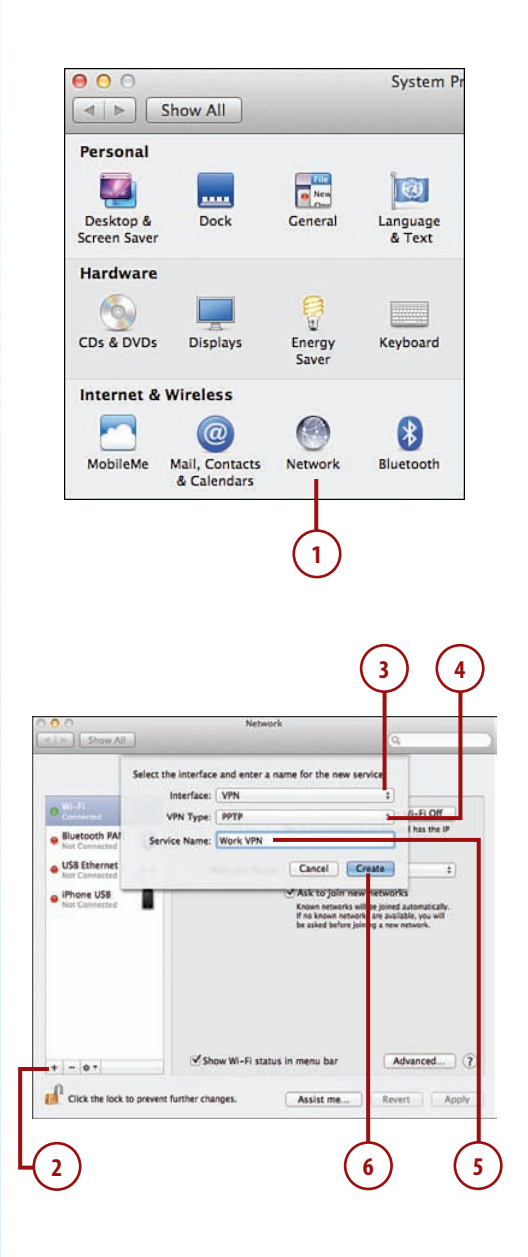

- A new VPN interface is created and added to the list of network interfaces. Make sure the VPN interface is highlighted.
- 8. Configuration options appear on the right side of the network preference panel. Enter the server address and account information provided by your network administrator.
- Click the Show VPN Status in Menu Bar item. This adds a menu item to the menu bar so you can quickly connect and disconnect from a VPN.
- **10.** Click the Authentication Settings button.
- **11.** You are prompted for a method of authentication. Enter a password or choose one of the other available options as directed by your network administrator
- 12. Click OK.
- 13. If you have been given specific network settings by your network administrator, click the Advanced button and enter the options as described in "Manually Configuring Network Settings."
- 14. Click the Connect button to connect to the VPN.

Managing Your VPN Connection

If you've chosen to show the VPN status in your menu bar, you can use the menu item to quickly connect and disconnect at any time. In addition, you can show the amount of time you've been connected, in case connection charges apply.

| WI-Fi Connected     Wicker     Connected     USB Ethernet Not Connected     USB Ethernet Not Connected     USB Ethernet Not Connected | Status: Not i          | Connected                    |
|----------------------------------------------------------------------------------------------------|------------------------|------------------------------|
| USB Ethernet Not Connected                                                                                                    | Configuration: Def     |                              |
| IPhone LISB                                                                                                    |                        | ault                         |
| Plot Concerted                                                                                                    | Server Address: myv    | pn.myvpnserver.place         |
| Work VIN IO                                                                                                    | Account Name: joeu     | iser                         |
| Not Connected                                                                                                    | Encryption: Aut        | omatic (128 bit or 40 bit) : |
|                                                                                                    | C                      | Connect                      |
| + - 0+                                                                                                    | Show VPN status in mer | nu bar Advanced              |

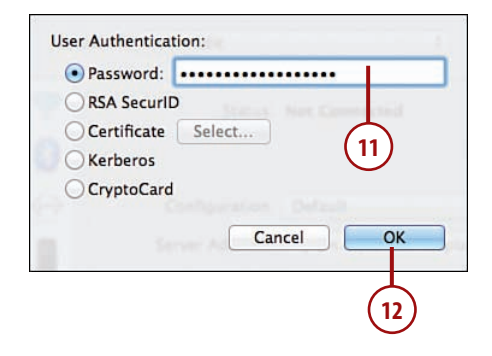

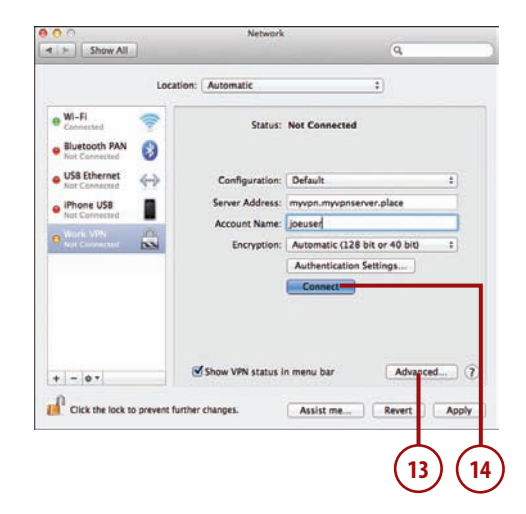

# Configuring VPN on Demand

VPNs, like cookies, are a "sometimes" thing. If you don't need to have a VPN connection active, you shouldn't because it slows down your computer and eats up resources on the VPN server itself. Snow Leopard provides a simple way to automatically connect to your VPN when you need it. If, for example, you try to access an intranet website, Snow Leopard detects what you're doing and connects to your VPN server automatically.

- 1. To configure VPN on Demand service, open the System Preferences and click the Network icon.
- **2.** Highlight your VPN interface in the interface list.
- 3. Click the Advanced button.
- Click VPN on Demand in the button bar.
- Click the + button to add a domain that triggers your VPN connection. (If you enter a domain you no longer want, remove it with the – button.)
- Type the domain into the field that appears (for example, "intranet. mycompanydomain.net").
- If multiple configurations have been created (see the next section), you can choose a specific configuration to trigger when making the connection.
- Click OK to finish setting up VPN on Demand.

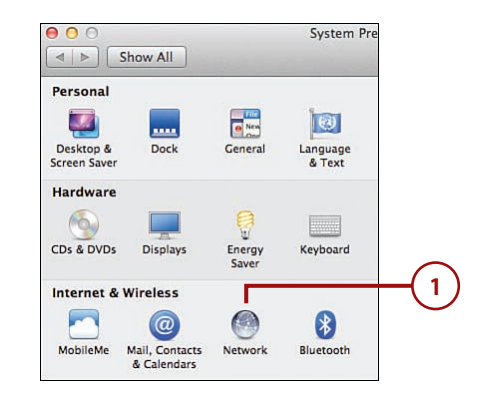

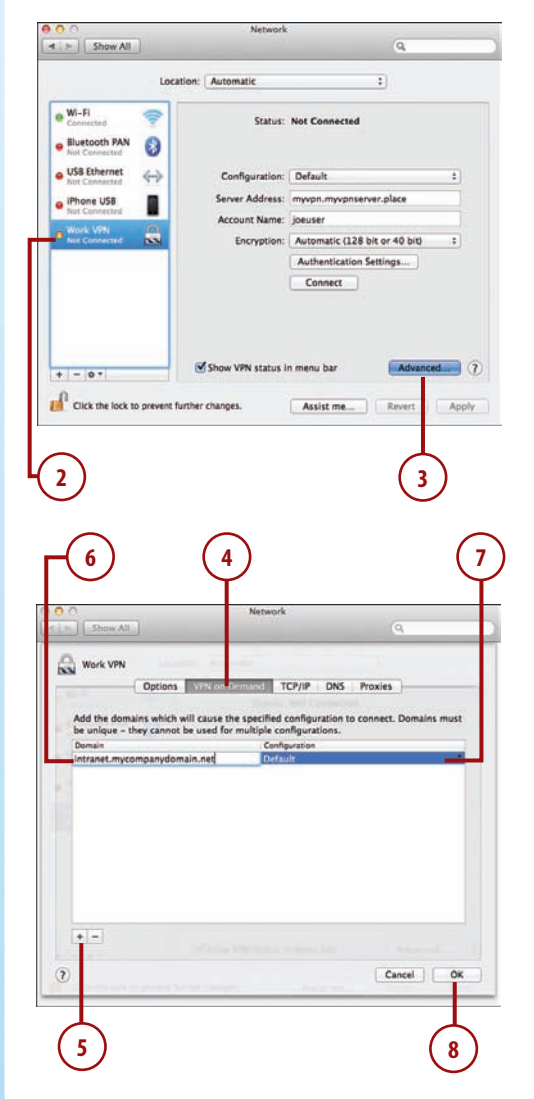

# Managing Multiple Connections with Locations and Configurations

If you have a MacBook, chances are you're not one to sit still. One day you might be connecting from a beach in Maui, and the next, from a coffee shop in Columbus, Ohio. To help accommodate your mobile lifestyle, Apple provides two mechanisms for managing network connections: configurations and locations.

For interfaces such as VPNs, WWAN modems, or other devices that might have multiple different "versions" of their settings, you can create configurations. A configuration holds information such as the server you're connecting to and your specific network settings.

# **Creating Configurations**

To create a configuration, do the following:

- To create a configuration (if supported by your network interface), first open the system preferences and click the Network icon.
- **2.** Click the interface for which you want to create a new configuration.
- 3. Using the Configuration popup menu, choose Add Configuration.
- 4. Enter a name for the configuration.
- Click Create. You may now configure the network interface as described in the chapter.
- 6. Your new settings are stored and accessible under the configuration name you provided so that you can easily switch from one to another. (You can also remove or rename configurations under this menu.)

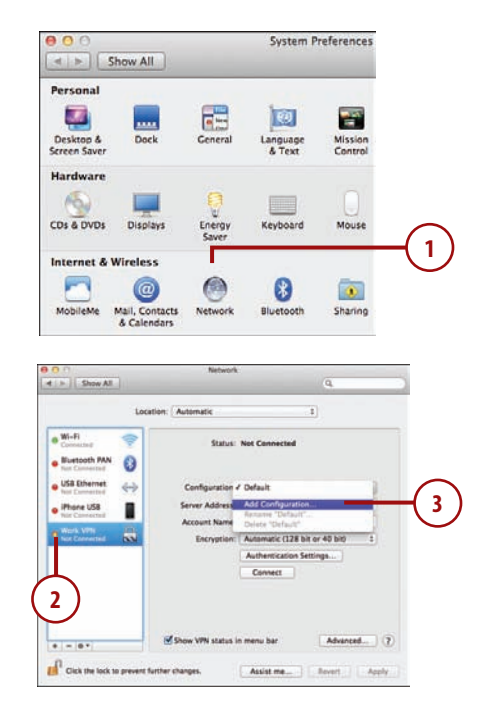

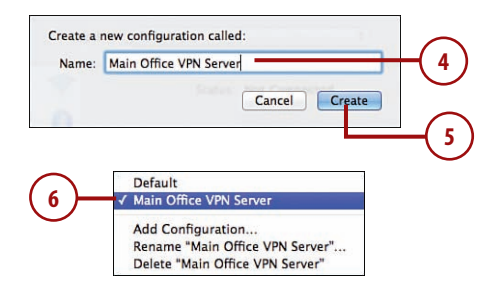

# Adding and Using Locations

Locations are like configurations on steroids. Lots of steroids. Using locations, you can create entirely new sets of network interfaces and options and switch between them easily.

- 1. Open the System Preferences and click the Network icon.
- 2. The default location of Automatic is set at the top of the network panel.
- **3.** Choose Edit Locations from the Location drop-down menu.
- 4. A dialog box that lists any configured locations displays.
- Click the + button to add an entry for a new location. (Use – to remove locations you no longer want.)
- **6.** Type a name to describe the location, such as "Coffee Shop."
- 7. Click Done.

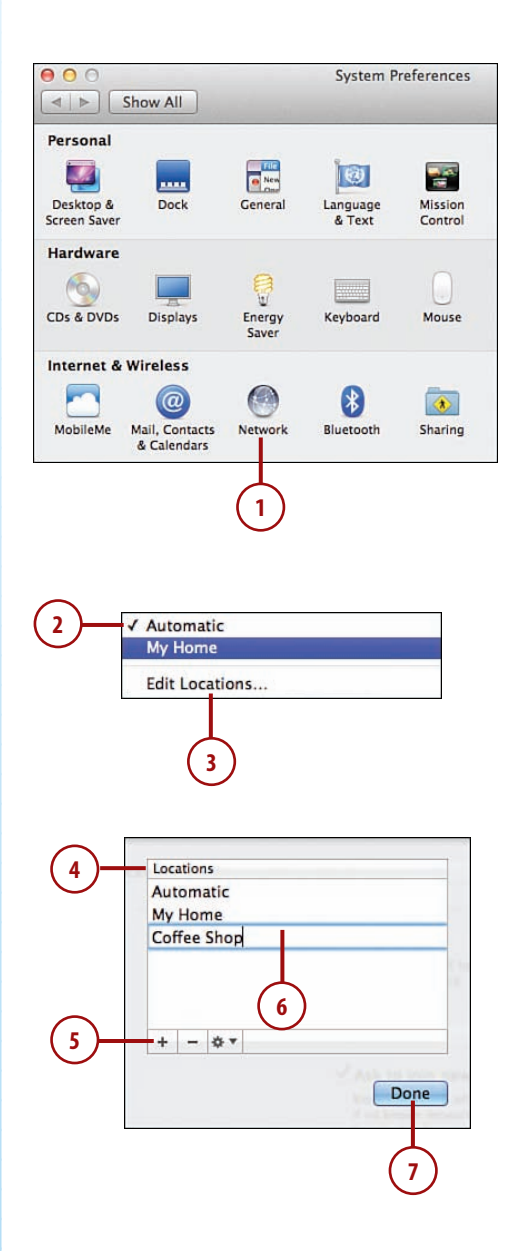

74

- All your network settings are now set to their defaults for the new location. All VPN connections and other interfaces are gone. You are, in effect, starting fresh with configuring your MacBook network setup.
- **9.** Configure your network settings as described in this chapter.
- 10. After you've completed your setup, you can switch between locations using the Location drop-down menu within the System Preferences Network panel. Remember that you can return to your original network settings by choosing the location named "Automatic."

| Show All                  | Network<br>Automatic<br>Coffee Shop<br>on ✓ My Home |                                                                                                    | 9                                          |
|---------------------------|-----------------------------------------------------|----------------------------------------------------------------------------------------------------|--------------------------------------------|
| e Willie<br>Bluetooth DUN | Edit Locations<br>Status:                           | Connected<br>WI-FI is connected<br>address 10.0.1.130                                                                                                    | Turn Wi-Fi Off<br>to Enamel and has the IP |
| NovateCDMA                | Network Name                                        | Enamel 2<br>Ack to join new metworks<br>toose needs is by joint accountable. It<br>is toose needs if a joint accountable. It<br>is a toose needs at accase, or will<br>have to manually aded a retwork. |                                            |
|                           | Show Wi-Fi status                                   | in menu bar                                                                                                    | Advanced                                   |

# Seeking Automated Network Assistance

The Snow Leopard operating system provides a few automated tools to help you configure and diagnose your MacBook's network settings. Be aware that the automated tools might not be able to fully set up your connection, and if you have complicated network configurations, you might want to manage the settings manually anyway. Let's review what you need to do to use these tools.

# Launching Diagnostics To launch the diagnostics system, follow these steps: 1. Open the System Preferences Network panel and click the Network icon.

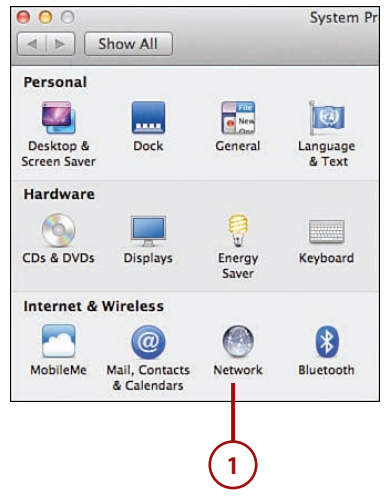

- **2.** Click the Assist Me button at the bottom of the window.
- **3.** Click Diagnostics in the dialog box that displays.
- Choose the Network interface to run diagnostics on. If you've configured locations, you are first prompted to choose your location.
- 5. Click Continue.
- **6.** Review the results and follow the onscreen instructions.

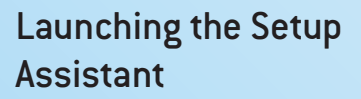

To launch the setup assistant, follow these steps:

- Open the System Preferences Network panel and click the Network icon.
- **2.** Click the Assist Me button at the bottom of the window.
- **3.** Click Assistant in the dialog box that appears.

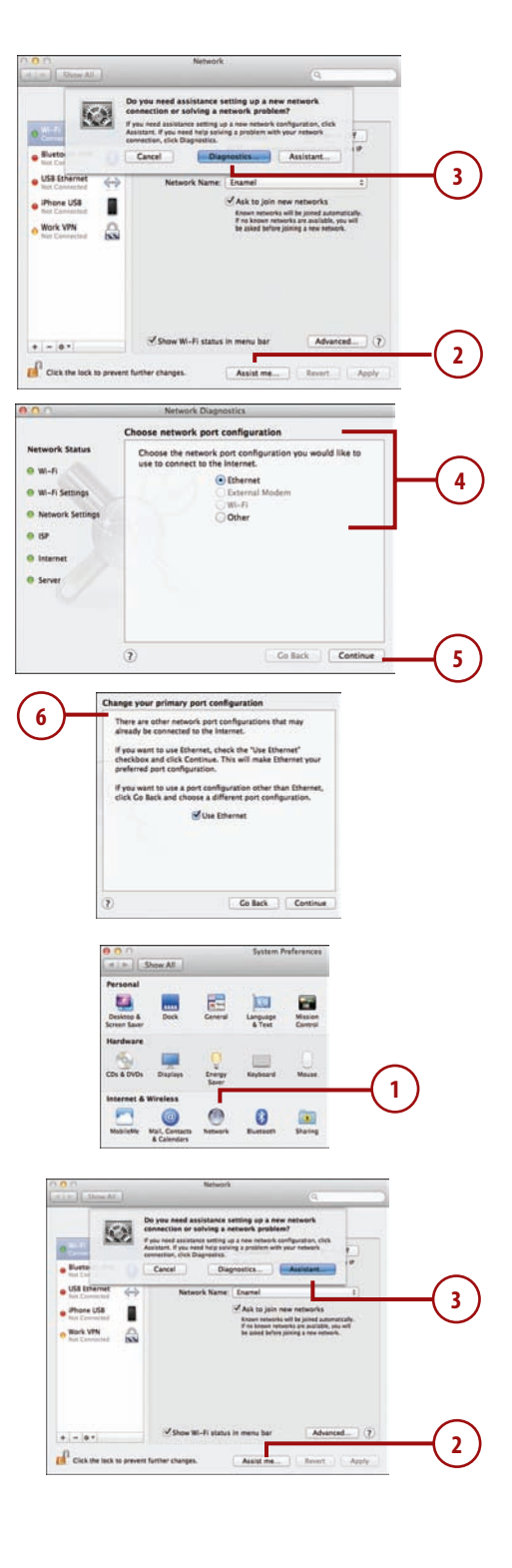

- Provide a location where you will be using the network connection. This process creates a new location, as described in the previous "Using Locations" section.
- 5. Click Continue.
- **6.** Choose the type of connection you are making.
- 7. Click Continue.
- 8. Follow the onscreen instructions to let Snow Leopard attempt to configure your network settings for you.

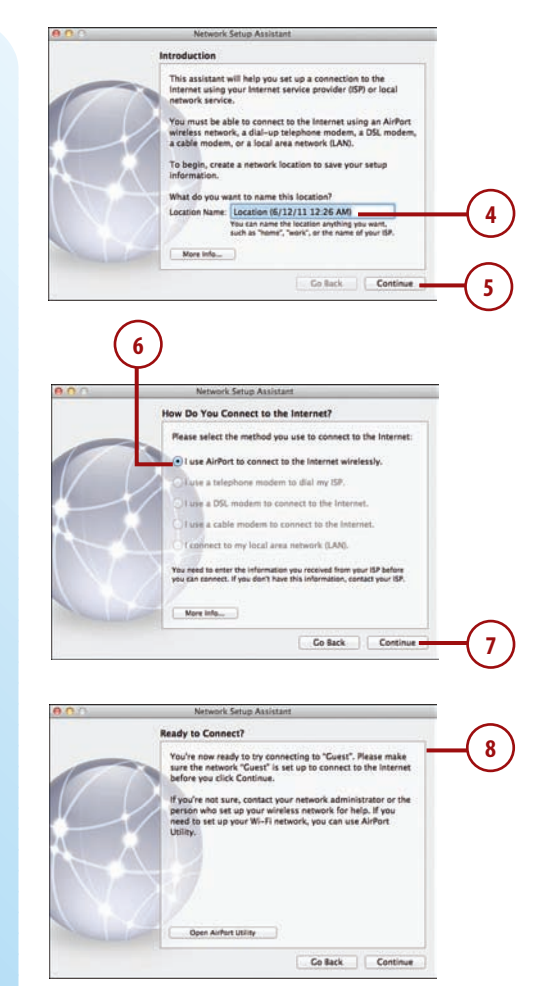

# It's Not All Good

# DON'T DISCOUNT YOUR ADMIN!

It is impossible for me to stress this enough: Your network administrator or ISP is your best resource for correcting network problems. Using Snow Leopard's assistant tools is not a silver bullet; if you don't have the information required to make a network connection (IP address, and so on), it won't "just work"!

# Index

### **Numbers**

1Password, 239 802.11n ports, 2

# A

accepting event invitations, 164 access control. See user accounts access permissions. See permissions accessing FaceTime call list, 124-125 Genius Plavlists, 219-220 local network, 192-193 network printers, 184 remote network, 194 shared optical drives, 188 shared scanners, 186 accessories, 355 accounts adding to Mail Contacts, and Calendars preference panel, 80-81 email accounts automatic configuration, 82-84 manual configuration, 84-87 multiple addresses for, 87 required information, 82 troubleshooting, 87

iChat accounts, 107-109 user accounts adding, 297 assigning permissions, 303-304 configuring security settings, 301-302 creating groups, 300-301 enabling guest account, 298 enabling parental controls, 298-300 types of, 296 activating Dashboard, 25 external displays, 283 Home Sharing, 223-224 PPPoE (Point-to-Point Protocol over Ethernet) connections. 60-61

activating. See enabling

Activity Monitor, 340

adding accounts to Mail, Contacts, and Calendars preference panel, 80-81 applications to Dock, 15 bookmarks in Safari, 128 buddies to buddy list (iChat), 112 calendar events, 160-161 calendars, 154-155 contact groups, 142-143 contacts, 144-145

Dashboard widgets, 26 files and folders to Dock. 14-15 groups to buddy list (iChat), 113 iChat accounts, 107-108 iChat status menu to menu bar, 109 Keychain items, 306 Keychain menu item, 308 to Reading List in Safari, 131 Reminder items, 166 RSS feeds in Mail. 105 Time Machine menu item, 317 user accounts, 297 web clippings to Dashboard, 136 Address Book, 142. contacts adding, 144-145 creating "my" contact card, 146 default template, 146-147 editing, 145 exporting as vCards, 151-152 *images for, 145-146* merging duplicates, 148 moving, 145 printing addresses, 152 searching, 147 synchronizing with Exchange, CardDAV, LDAP, iCloud servers, 150-151 synchronizing with Google and Yahoo!, 149 groups, 142-143 addresses email addresses, associating multiple with FaceTime, 126 of contacts, printing, 152 Adjum, 238

AFP (Apple Filing Protocol), 172,176 AirDrop, 172-175 AirPort, 52-54 alert sounds, configuring, 261 aliases for email accounts, 87 All My Files group, 21 answering incoming chat requests, 114 App Store browsing, 229-230 checking and installing updates, 233-234 installing apps on multiple Macs, 234-235 logging in, 228-229 purchasing apps, 232 reinstalling apps, 234-235 searching, 231 AppCleaner, 238 **Apple Filing Protocol** (AFP), 172 Apple ID, 180 application data, hiding, 312-313 applications arbitrary applications, shortcuts, 252 battery life, 247-249 Dock, adding to, 15 force quitting, 341 keyboards, configuring, 249-252 Launchpad, 42 creating folders, 44-45 deleting folders, 45 navigating, 43 rearranging icons, 44 starting, 42-43 uninstalling applications, 46 Mission Control, 34 closing spaces, 37 creating spaces, 36 fullscreen application spaces, creating, 38 navigating windows, 39

switching between spaces, 36-37 switchina between windows and, 35 OuickTime, 264-265 screen actions, recording, 266-267 trackpads, configuring, 253-254 applying operating system updates, 242 apps App Store Browsing, 229-230 checking and installing updates, 233-234 installing on multiple Macs, 234-235 logging in, 228-229 purchasing apps, 232 reinstalling apps, 234-235 searching, 231 deleting corrupted files, 328-329 force quitting, 326-327 login applications, changing, 331 non-App Store apps finding, 238 installing, 235-239 recommendations. 237-239 restored applications feature, disabling, 332 startup applications, deleting, 333-334 testing with Guest account, 327-328 troubleshooting, 326-329 arbitrary applications, shortcuts, 252 Arrange By feature, 21-22 arranging external displays, 284 files, 21-22 assigning permissions to user accounts, 303-304

associating multiple email addresses with Face-Time, 126 attachments (email) previewing, 89-90 saving, 90-91 sending, 96 audio alert sounds, configuring, 261 audio chats, starting, 116-117 audio files importing from CDs, 209 purchasing from iTunes Store, 210-211 settina track info, 209 audio output, setting, 260 output devices, adjusting, 262 recording, 264 Audio In, 2 Audio Out, 2 authentication, 55 automated network assistance, 75-77 automatic configuration of email accounts, 82-84 automatically opening DVD Player, 200

### B

backups, 313 adding Time Machine menu item, 317 customizing Time Machine, 315-316 enabling Time Machine, 314-315 importance of, 344 recovering Time Machine backups, 318-319 restoring failed hard drives, 319-320

with Time Capsule wireless access, 314 with Versions, 320-322 battery replacing, 3 battery life, 246 Energy Saver System Preference panel, 247-249 Monitoring, 246-249, 278 battery status, 246 Bluetooth devices, 276-281 headsets, 280 iPhones, tethering, 63-66 keyboards, pairing, 278-279 mice, pairing, 277-278 passcodes, 279 status menus, 281 Bluetooth ports, 2 bookmarks in DVD Player, 202-203 in Safari, 128-129 books. See also ebooks, 211 Boot Camp, 9 brightness keyboards, 250, 256 LCD displays, 256 browsing App Store, 229-230 iTunes media library, 215-216 network shares, 179-180 buddy list (iChat), 111-113 buffering, 204 buying, 210-211, 232

# C

calendars, 153-154 adding, 154-155 connecting to serverbased calendars, 156-158

events accepting invitations, 164 adding, 160-161 editing, 162 searching, 164-165 sending invitations, 162-163 local calendars, creating, 154-155 nesting in groups, 155-156 printing, 168 subscribing to shared calendars, 158-159 viewing, 159 calibrating input devices, 263 LCD displays, 258-259 calls. FaceTime accessing call list, 124-125 placing, 122-124 receiving, 124 CardDAV, synchronizing contacts with, 150-151 CD drives, sharing, 187-188 CDs, importing audio files from, 209 cellular data cards, 62-69 changing login applications, 331 chat. See iChat clearing windows from screen, 40 closing Mission Control, 34-37 coconutBattery, 238 Coda, 238 color profiles, 257 combining iChat sessions, 115 configurations AirPort, 54 creating, 73 Dashboard widgets, 27

email accounts automatic configuration, 82-84 manual configuration, 84-87 **Energy Saver System** Preference panel, 247-249 FaceTime, 121-122 file sharing, 175-178 folders and stacks, 15-16 headsets, 117 iChat, 110-111 incoming services for firewall, 311 iTunes, 207 keyboards, 249-252 LCD displays, 254-259 Mission Control, 41-42 multiple connections, 73-75 networks, 56-61 output volume, 260 printers, 287-289 RSS feeds in Mail, 106 trackpads, 253-254 USB keyboards, 274-275 USB mouse, 275-276 USB printers, 286-287 user account security settings, 301-302 VPN on Demand, 72 WWAN cards, 68 connections Internet connection, sharing, 195-196 mobile connections cellular data cards, 67-69 making, 62-66 to network shares, 179-180 PPPoE (Point-to-Point Protocol over Ethernet), 60-61 to remote shares, 181 to server-based calendars, 156-158 VPNs, 69-72

wired networks, 50-51

wireless networks, 51-56 Console utility, 343 contacts, 142. See also Address Book, 142 adding, 144-145 creating "my" contact card, 146 editing, 145 editing default template, 146-147 exporting as vCards, 151-152 groups, adding, 142-143 images for, 145-146 merging duplicates, 148 moving, 145 printing addresses, 152 searching, 147 synchronizing with Exchange, CardDAV. LDAP. iCloud servers, 150-151 with Google and Yahoo!, 149 Contacts list, 122-123 contextual menus.7 conversations, organizing email messages, 92-93 copying email messages to mailboxes, 101 corrupted application files, deleting, 328-329 crashed applications, 326-329 Crashplan, 239 CrossOver, 238 customizing

Istomizing Dock appearance, 17-18 Finder windows, 18-20 Spotlight, 29 Time Machine, 315-316 web clippings, 137

### D

daemons, deleting, 333-334 DaisyDisk, 238

Dashboard, 24 activating, 25 adding web clippings to, 136 transparency settings, 25 widgets, 26-27 Data Detectors, 92 default contact template, editina, 146-147 defining Smart Playlists, 218 deleting applications with Launchpad, 46 corrupted application files, 328-329 launch daemons, 333-334 Launchpad folders, 45 mailboxes, 100 Reminders, 167 startup applications, 333-334 System Preference Panes, 335 desktop Mission Control, 34 closing spaces, 37 configuring, 41-42 creating spaces, 36 fullscreen application spaces, creating, 38 navigating windows, 39 opening and closing, 34-35 switching between applications and windows, 35 switching between spaces, 36-37 viewing, 40 playing QuickTime files from, 205-206 detecting external displays, 283 devices. See specific devices diagnostics system, launching, 75 digital audio, playing, 262

disabling extensions, 334-335 FaceTime, 125 restored applications feature, 332 disk encryption with FileVault, 309 disk errors repairing, 338-339 troubleshooting, 336-339 verifying, 337 disk images, mounting, 237 Disk Utility, 336-339 DiskWarrior, 339 display menus, 282 DisplayPort, 2 displays brightness, 256 calibrating, 258-259 color profiles, 257 configuring, 254-259 external displays, 282-285 mirrored video, 285 multiple displays, 284 resolution, 255 Sleep, 247-249 **Displays System Preference** panel, 284 DNS, 57 Dock, 5 customizing appearance of, 17-18 hiding, 18 organizing, 14-16 documents, unlocking, 316 Dolly Drive, 239 downloading ebooks from iTunes Store, 211 Flash plug-in, 127 podcasts, 213-215 Dropbox, 238 DSL connections, activating, 60-61 duplicate contacts, merging, 148

DVD drives, sharing, 187-188 DVD Player bookmarks, 202-203 opening automatically, 200 video files, playing, 200-201

### ebooks, downloading from iTunes Store, 211 editina calendar events, 162 contacts, 145 default contact template, 146-147 Reminders, 166 educational material at iTunes U, 215 email accounts automatic configuration, 82-84 manual configuration, 84-87 multiple addresses for, 87 required information, 82 troubleshooting, 87 email addresses, associating multiple with FaceTime, 126 email messages. See also Mail changing retrieval interval, 95 mailboxes creating, 99 deleting, 100 filing in, 101 nesting, 100 renaming, 100 Smart Mailboxes, 102-103 organizing into conversations, 92-93 previewing attachments, 89-90 previewing web pages, 91-92 reading, 88

recordings, transferring to. 269 saving attachments, 90-91 searching for, 103 sending to groups, 142 sending with attachments, 96 signatures for, 98 sorting, 89 spam filterings, 93-94 stationery templates for. 97 writing rules for, 104 enabling file sharing, 175 FileVault, 309 firewall, 310 quest account, 298 iCloud syncing, 223 network printer sharing, 182 optical drive sharing, 187 parental controls, 298-300 private browsing in Safari, 134-135 scanner sharing, 185-186 screen sharing, 189 Time Machine, 314-315 encryption, FileVault, 309 Energy Saver System Preference panel, 247-249 Ethernet, 1, 50-51 events (calendar) accepting invitations, 164 adding, 160-161 editing, 162 searching, 164-165 sending invitations, 162-163 Evernote, 238 Exchange, synchronizing contacts with, 150-151 ExFAT file system, 352 exporting vCards, 151-152 Express Card, 2 ExpressCard accessories, finding, 355

360

extensions disabling, 334-335 in Safari, 137-139 external displays activating, 283 arrangements, 284 detecting, 283 mirrored video, 285 multiple external displays, 284 using, 282-285 external storage devices adding, 351-355 initializing, 352-354 mounting and unmounting, 354-355

# F

preparing, 352

F (function) keys, 3 Facebook, uploading to, 270-271 FaceTime, 121 accessing call list, 124-125 associating multiple email addresses with, 126 disabling, 125 initial setup, 121-122 placing calls, 122-124 receiving calls, 124 recording, 265 failed hard drives, restoring, 319-320 Fast User Switching, 328 Favorites list, 124 feeds. 105-106 file permissions. See permissions file system formats, 352 files arranging, 21-22 Dock, 14-16 grouping, 21

searching saving as Smart Folders, 30-31 Spotlight, 28-29 sharing, 172 AirDrop, 172-175 browsing and connecting to network shares. 179-180 configuring traditional sharing, 175-178 connecting to remote shares, 181 via iChat Theater. 118-119 transferring via iChat, 119 viewing, 23-24 FileVault, enabling, 309 filing email messages in mailboxes, 101 filtering spam email messages, 93-94 Finder, 5, 24 Finder windows, customizing, 18-20 finding ExpressCard accessories, 355 non-App Store apps, 238 Thunderbolt accessories, 355 firewall configuring incoming services, 311 enabling, 310 hiding location and application information, 312-313 Firewire 800, 1 fixing. See troubleshooting Flash plug-in, 127 Flickr, uploading to, 270-271 Flip4Mac, 206 folders. See also mailboxes Dock, 14-16

Launchpad, 44-45

selecting for file sharing, 177 setting access permissions, 178-179 Smart Folders, 30-31

force quitting applications, 326-327, 341

frozen applications, troubleshooting, 326-329 frozen machine, troubleshooting, 330-335 function keys, 250

# G

gathering system information, 339-343 Genius Playlists, 219-220 Genius Recommendations, 211-212 gestures, 8-9 configuring Mission Control, 42 trackpads, 254 Gigabit Ethernet, 1 Google, synchronizing contacts with, 149 Grid mode, navigating in, 16 aroups adding to buddy list (iChat), 113 of calendars, 155-156 of contacts, 142-143 of files, 21 of user accounts, 300-301 quest account enabling, 298 testing applications with, 327-328

# Н

hard drives preparing for OS X Lion installation, 350-351 restoring, 319-320

upgrading, 348-351 Sleep, configuring, 247-249 hardware. See specific hardware Hazel, 238 headphones, 262 headsets Bluetooth headsets, 280 configuring for iChat, 117 hidden recovery partition, 320 hiding Dock, 18 location and application information, 312-313 login applications, 331 mailboxes, 99 Home Sharing, activating, 223-224

iCal. 153-154 calendars accepting event invitations, 164 addina, 154-155 adding events, 160-161 connectina to serverbased calendars, 156-158 editing events, 162 nesting in groups, 155-156 printing, 168 searching events, 164-165 sendina event invitations, 162-163 subscribina to shared calendars, 158-159 viewing, 159 Reminders, 165-167 iChat accounts, 107-109 audio/visual chats, 116-117

buddy list, 111-113 files, transferring, 119 incoming requests, answering, 114 picture, setting, 110 screen sharing, 120 SMS messages, sending, 117 status menu, adding to menu bar, 109 status messages, configuring custom, 111 text chats, 115 iChat Theater, 118-119 iCloud enabling syncing, 223 purchase syncing in iTunes, 221 synchronizing contacts with, 150-151 icons (Launchpad), rearranging, 44 illumination (keyboards), changing, 250 Image Capture utility, 290 images for contacts, setting, 145-146 Import Settings (iTunes), 208 importing audio files from CDs, 209 vCards, 151 incoming chat requests, answering, 114 incoming services for firewall, configuring, 311 initializing external storage devices, 352-354 input devices connecting, 274-276 sound output, configuring, 263 installing App Store apps, 232-235 non-App Store apps, 235-239 OS X Lion, 350-351

Safari extensions, 137-138 updates to App Store apps, 233-234 instant messaging. See iChat Internet connection, sharing, 195-196 Internet radio, playing via iTunes, 220 invitations to calendar events accepting, 164 sending, 162-163 IP Addresses, 57 iPad, syncing with, 221-222 iPhones mobile connections, 62-66 syncing with, 221-222 tethering with Bluetooth, 63-66 with USB. 66-67 with Wi-Fi. 62-63 iPhoto, attaching photos to email messages, 96 iPod, syncing with, 221-222 iSpazz, 239 iTunes audio files importing from CDs, 209 purchasing from iTunes Store, 210-211 setting track info, 209 ebooks, downloading from iTunes Store, 211 educational material, 215 Genius Recommendations, 211-212 Import Settings, 208 initial setup, 207 Internet radio, playing, 220 media files sharing with Home Sharing, 223-224 syncing, 220-223 media library, 215-216

manually configuring

playlists creating, 217 Genius Playlists, 219-220 Smart Playlists, 218 podcasts, downloading, 213-215 recordings, transferring to, 268 user interface, 208

# K

keyboards Bluetooth keyboards, 278-279 brightness, 256 configuring, 249-252 function keys, 250 illumination, 250 repeat rate, 249-250 shortcuts, 251-252 USB keyboards, 274-275 volume controls, 260

Keychain Access, 304 adding items, 306 adding Keychain menu item, 308 creating keychains, 307 viewing items, 305

Lab Tick, 239

landscape versus portrait mode in FaceTime, 123 launch daemons, deleting, 333-334 Launchpad, 42 applications, uninstalling, 46 folders, 44-45 icons, rearranging, 44 navigating, 43 starting, 42-43 LCD displays brightness, 256

calibrating, 258-259

color profiles, 257 configuring, 254-259 resolution, 255 LDAP, synchronizing contacts with. 150-151 Lion Recovery HD partition, 338 listening to Internet radio via iTunes, 220 local calendars, 154-155 local network, accessing, 192-193 location information, hiding, 312-313 locations creating, 74 multiple connections, 73-75 switching between, 75 logging in/out of App Store, 228-229 of iChat accounts, 109 login applications, changing, 331

# M

Mac App Store. See App Store Mac OS X Extended (Journaled) file system, 352 MacBook Air, 1 MacBook Pro, 1 MacBooks, 1 MacUpdate, 238 Mail email accounts automatic configuration, 82-84 manual configuration, 84-87 multiple addresses for, 87 reauired information,82 troubleshooting, 87

mailboxes creating, 99 deleting, 100 filing in, 101 nesting, 100 renaming, 100 Smart Mailboxes, 102-103 messages changing retrieval interval. 95 oraanizina into conversations, 92-93 previewing attachments. 89-90 previewing web pages, 91-92 reading, 88 saving attachments, 90-91 searching for, 103 sending with attachments.96 signatures for, 98 sorting, 89 spam filtering, 93-94 stationery templates for. 97 writing rules for, 104 RSS feeds, 105-106 user interface, 87-88 Mail, Contacts, and Calendars preference panel, 80-81 mailboxes creating, 99 deleting, 100 filing in, 101

nesting, 100 renaming, 100 Smart Mailboxes, 102-103 manually checking for

operating system updates, 241

manually configuring email accounts, 84-87 networks, 56-61 Sidebar, 19 media files in iTunes sharina with Home Sharing, 223-224 syncing, 220-223 purchasing from iTunes Store, 210-211 media library (iTunes), 215-216 menu bar, 4 adding iChat status menu to, 109 battery status, 246 display menus, adding, 282 volume controls, 260 menus contextual menus, 7 Keychain menu item, 308 Time Machine menu item, 317 merging duplicate contacts, 148 messages audio/visual chats, 116-117 email messages. See email messages iChat status messages, 111 incoming chat requests, 114 SMS messages, 117 text chats, 115 Microsoft Remote Desktop, 239 Mini Display Port, 2 Mini Display Port video output, 282 miniDVI port, 282 mirrored video, activating, 285 Mission Control, 34 configuring, 41-42 desktop, viewing, 40 navigating windows, 39

34-35 spaces, 36-38 switching between applications and windows, 35 mobile connections cellular data cards. 67-69 making, 62-66 Mobile Me, uploading to, 270-271 monitoring battery life, 246-249, 278 system activity, 340 monitors. See displays mounting disk images, 237 external storage devices, 354-355 mouse Bluetooth, 277-278 USB mouse, 275-276 .mov files. See OuickTime movies. See video files movina contacts, 145 email messages to mailboxes, 101 MS-DOS (FAT) file system, 352 multiple addresses per email account, 87 multiple connections, 73-75 multiple displays, 284 multiple email addresses, associating with FaceTime, 126 multiple IM accounts in iChat, 108 multiple Macs, installing App Store apps on, 234-235 music. See iTunes "my" contact card, creating, 146

opening and closing,

# Ν

navigating in Grid mode, 16 Launchpad, 43 windows in Mission Control, 39 nestina calendars, 155-156 mailboxes, 100 Smart Mailboxes, 103 networks automated network assistance, 75-77 DSL connections, 60-61 multiple connections, 73-75 network printers accessing, 184 configuring, 287 network shares, browsing and connecting to, 179-180 PPPoE (Point-to-Point Protocol over Ethernet), 60-61 settings, 56-61 VPNs, 69-72 wired networks, 50-51 wireless networks authentication, 55 compatibility, 52 connections, 51-56 disabling and enabling, 56

No Access permission, 179 NTFS file system, 355

### 0

online services, uploading to, 270-271 opening DVD Player, 200 Mission Control, 34-35 operating system, updating, 239-242

#### 364

#### rearranging Launchpad icons

optical drives, sharing, 187-188 organizing bookmarks in Safari, 129 calendars, 155-156 Dock, 14-16 email messages into conversations, 92-93 Top Sites in Safari, 130 output volume, 260-262

# Ρ

pairing Bluetooth keyboards, 278-279 Bluetooth mice/trackpads, 277-278 explained, 276 Parallels Desktop, 10 parental controls, 298-300 partitions hidden recovery partition, 320 Lion Recovery HD partition, 338 passcodes (Bluetooth), 279 passwords, 304 adding Keychain menu item, 308 adding to Keychain Access, 306 creating keychains, 307 viewing, 305 Windows file sharing, 177 **PDFs** in Safari, 134 printing to, 289 Perian, 206 permissions assigning to user accounts, 303-304 network printer sharing, 183-184 repairing, 336 screen sharing, 190-191

shared folders, 178-179 verifying,337 Photobooth, 269 photos for iChat, 110 in iPhoto, 96 sharing, 118-119 Ping, 213 placing FaceTime calls, 122-124 playing Internet radio via iTunes. 220 QuickTime files, 204-206 video files, 200-203 playlists creating, 217 Genius Playlists, 219-220 Smart Playlists, 218 plugs, 1-2 podcasts, 213-215 portrait versus landscape mode, 123 ports, 1-2 PPPoE (Point-to-Point Protocol over Ethernet) connections, 60-61 preferences deleting corrupted files, 328-329 System Preference Panes, 335 unlocking, 296 Preview, scanning in, 290-292 previewing. See also viewing bookmarks in Safari, 128-129 email message attachments, 89-90

web pages in email messages, 91-92 printers adding, 285, 287 configuring, 288-289 network printers, 287

sharing, 182-184 USB printers, 286-287 printing calendars, 168 contact addresses, 152 private browsing in Safari, 134-135 projectors, 282-285 protocols for file sharing, 176 proxy settings, 57-59 purchase syncing with iCloud, 221 purchasing App Store apps, 232 audio files from iTunes Store, 210-211

# Q

Quick Event feature, 161 Quick Look, 23 QuickTime additional video format support, 206 audio, recording, 264 FaceTime videos, recording, 265 formats supported, 203 playing, 204-206 screen actions, recording, 266-267 streaming media, 204 quitting applications, 326-327

### R

RAM, 348-349 Read & Write permission, 179 Read Only permission, 179 reading email messages, 88 Reading List, 128-132 rearranging Launchpad icons, 44

#### 365

rebooting frozen machines, 330 recordina audio, 264 FaceTime videos, 265 screen actions, 266-267 recordinas transferring to email, 269 transferring to iTunes, 268 uploading to online services, 270-271 recovering Time Machine backups, 318-319 recovery partitions, 320 region code settings for DVDs, 201 reinstalling App Store apps, 234-235 Reminders, 165-167 remote network, accessing, 194 remote shares, connecting to, 181 remote technical support via iChat, 120 removing Dashboard widgets, 26 files and folders from Dock, 14-15 renaming mailboxes, 100 repairing. See also troubleshooting disk errors, 338-339 permissions, 336 repeat rate (keyboards), 249-250 replacing battery, 3 reports, system profiler reports, 341-342 resolution, 255 restored applications feature, disabling, 332

restoring failed hard drives, 319-320 versions, 320-321 retrieving email messages, 95 ripping audio CDs into iTunes, 209 routers, 57 RSS feeds, 105-106 rules for email messages, 104

### S

Safari, 127 bookmarks, 128-129 extensions installing, 137-138 managing, 138-139 Flash plug-in, 127 PDFs, viewing, 134 private browsing, enabling, 134-135 Reading List, 131-132 security in, 135-136 tabbed browsing, 133 Top Sites, 130 web clippings, adding to Dashboard, 136 Safe Mode, 330 saving email message attachments, 90-91 searches as Smart Folders, 30-31 versions, 320 scanners connecting, 289-292 Previews, 290-292 sharing, 185-186 scheduling. See calendars; iCal screen actions, recording, 266-267 screen sharing accessing local network Macs, 192-193

accessing remote network computers, 194 enabling, 189 via iChat, 120 setting permissions, 190-191 SD (Secure Digital) card slot. 2 searching App Store, 231 calendar events, 164-165 contacts, 147 email messages, 103 files saving as Smart Folders, 30-31 Spotlight, 28-29 iTunes media library, 216 security backups, 313 adding Time Machine menu item, 317 customizing Time Machine, 315-316 enabling Time Machine, 314-315 recovering Time Machine backups, 318-319 restoring failed hard drives, 319-320 with Time Capsule wireless access, 314 with Versions, 320-322 FileVault, 309 firewall, 310-313 Keychain Access, 304 adding items, 306 adding Keychain menu item. 308 creating keychains, 307 viewing items, 305 in Safari, 135-136 user accounts adding, 297 assigning permissions, 303-304 configuring security settings, 301-302

creating groups, 300-301 enablina auest account, 298 enabling parental controls. 298-300 types of, 296 sendina email messages to groups, 142 with attachments, 96 event invitations, 162-163 files, 173-174 SMS messages, 117 separating iChat sessions, 115 server-based calendars, connecting to, 156-158 setup assistant, 76 shared calendars, subscribing to, 158-159 sharing files, 172 AirDrop, 172-175 browsing and connecting to network shares, 179-180 configuring traditional sharing, 175-178 connectina to remote shares, 181 via iChat, 118-119 Internet connection, 195-196 media files via Home Sharing, 223-224 optical drives, 187-188 printers, 182-184 scanners, 185-186 screen. See screen sharing shortcuts, 251-252 showing. See viewing Sidebar, 18-19 signatures for email messages, 98 Simple Message Block (SMB), 172

slideshows with OuickLook, 24 Smart Folders, 30-31 Smart Groups, 143 Smart Mailboxes, 102-103 Smart Playlists, 218 SMB (Simple Message Block), 172,176 smcFanControl, 239 SMS messages, sending via iChat, 117 social networks, Ping, 213 sorting email messages, 89 Reminders, 167 sound. See audio spaces (Mission Control), 35 closing, 37 creating, 36 fullscreen application spaces, creating, 38 switching between, 36-37 spam filtering, 93-94 special keyboard keys, 3 speed of trackpad, 253 Spotlight customizina, 29 saving searches as Smart Folders, 30-31 searching files, 28 stacks, 15-16 starting audio/visual chats, 116-117 Launchpad, 42-43 in Safe Mode, 330 in Safe Mode, 330 text chats, 115 video file playback at bookmarks, 203 startup applications, deleting, 333-334 stationery templates for email messages, 97 status menus, 281

status messages for iChat, 111 storage devices adding, 351-355 initializing, 352-354 mounting and unmounting, 354-355 preparing, 352 streaming media, 204, 220 stuck applications, 326-329 Stufflt, 236 subnet masks, 57 subscribing to shared calendars, 158-159 SuperDrive, 2 switching between spaces (Mission Control), 36-37 between windows and applications, 35 syncing contacts with Exchange, CardDAV, LDAP, iCloud servers, 150-151 with Gooale and Yahoo!, 149 iTunes media files, 220-223 system activity, monitoring, 340 System folder, 335 system information, gathering, 339-343 System Information utility, 341-342 system logs, viewing, 343 System Preference Panes, deleting, 335 System Preferences, 6 system profiler reports, generating, 341-342 system shortcuts in Sidebar, customizing, 18

#### system support options

system support options, 344-345 system updates, 239-242

# T

tabbed browsing in Safari, 133 TCP/IP settings, 57-59 technical support options, 344-345 TechTool Pro, 339 templates default contact template, editing, 146-147 for email messages, 97 testing applications with Guest account. 327-328 tethering iPhones Bluetooth, 63-66 USB. 66-67 Wi-Fi, 62-63 text chats, starting, 115 text messages, 117 Thunderbolt, 2, 355 TightVNC, 191, 194 **Time Capsule wireless** access, 314 Time Machine, 313, 354 adding menu item, 317 customizing, 315-316 enabling, 314-315 recovering backups, 318-319 restoring failed hard drives, 319-320 to-do lists, 165-167 toolbars, customizing in Finder windows, 20 Top Sites, 130 TOSLINK adaptors, 262 track info for audio files, 209 trackpads, 253-254

transferring files via iChat, 119

transparency settings, Dashboard, 25

troubleshooting disk errors, 336-339 email accounts, 87 frozen applications, 326-329 frozen machine, 330-335 permissions, 336

turning on. See enabling

### U

unarchiving zip files, 236 uninstalling applications with Launchpad, 46 unlocking

documents, 316 preferences, 296

unmounting external storage devices, 354-355

unresponsive applications, 326-329

updates to App Store apps, checking and installing, 233-234

updating operating system, 239-242

upgrading hard drive, 348-351 RAM, 348-349

USB, 66-67 USB 2.0, 2 USB input devices, 274-276 USB keyboards, 274-275 USB mouse, 275-276 USB printers, 286-289

user accounts adding, 297 assigning permissions, 303-304 configuring security settings, 301-302 creating groups, 300-301 enabling guest account, 298 enabling parental controls, 298-300 types of, 296 Windows file sharing, 177 user interface for Mail, 87-88 iTunes, 208

### V

vCards attaching as email signature, 98 exporting, 151-152 importing, 151

verifying disk errors, 337 permissions, 337 RAM upgrades, 349

Versions, 320-322 VersionTracker, 238 video chats via FaceTime, 121 accessing call list, 124-125 associating multiple email addresses with, 126 disabling, 125 initial FaceTime setup, 121-122 placing calls, 122-124 receiving calls, 124 video files DVD Plaver, 200-203 FaceTime videos, 265 mirrored video, 285 OuickTime additional video format support, 206 formats supported, 203 playing from desktop, 205-206 playing in web browser, 204-205 streamina media explained, 204 transferring to email, 269

#### 368

transferring to iTunes, 268 uploading to online services, 270-271 viewing calendars, 159 desktop in Mission Control, 40 files. 23-24 Genius Recommendations. 211-212 Keychain items, 305 mailboxes, 99 PDFs in Safari, 134 OuickTime files, 204-206 Reminders, 165 system logs, 343 version history, 320-321 Vimeo, uploading to, 270-271 VirtualBox, 11 virtualization, 10-11 visual chats, 116-117 VMWare Fusion, 10 volume controls, 260-261 VPNs connections. 69-72 VPN on Demand, 72

### W

web browser. See Safari web clippings, adding to Dashboard, 136 web pages previewing in email messages, 91-92 sharing via iChat Theater, 118-119 Webkit, 127 Wi-Fi, 62-63, 223 widgets, 24-27 wiggling icons, 44 window controls, 7

Windows compatibility, 9-11, 177 Windows Media Plaver files, QuickTime support for. 206 Windows network shares, converting to MacURLs, 181 wired networks, 50-51 wireless networks authentication, 55 compatibility, 52 connections, 51-56 disabling and enabling, 56 Write Only permission, 179 WWAN (wireless wide area network) network access card, 62, 67-69 X-Y-Z

Yahoo!, synchronizing contacts with, 149 YouTube, uploading to, 270-271 zip files, unarchiving, 236